# **BAB III**

# PELAKSANAAN KERJA MAGANG

# 3.1 Kedudukan dan Koordinasi

Pelaksanaan Kerja Magang dilakukan di PT Solusi Nusantara Konsultan yang berlokasi di Ruko Villa Melati Mas Blok SR 1 No.14, Lengkong Karya, Kec. Serpong Utara, Kota Tangerang Selatan, Banten. Selama kerja magang, penulis ditempatkan di bagian Perpajakan di bawah koordinasi Ibu Silviana Sitta, Ibu Karianta Siregar, serta Bapak Ang Teddy.

# 3.2 Tugas yang Dilakukan

Selama melaksanakan kerja magang, jumlah klien yang ditangani adalah tujuh klien yaitu PT DS, PT IN, PT CMSI, PT Rk, CV D, PT CPM, Tn.M, serta pekerjaan yang bersifat internal untuk PT SNK. Tugas yang dikerjakan terkait dengan proses pelaksanaan kewajiban perpajakan di Indonesia seperti melakukan rekapitulasi data perpajakan klien, melakukan perhitungan beban pajak, serta merangkum dokumen terkait dengan upaya hukum wajib pajak. Tugas-tugas yang dilakukan selama magang adalah sebagai berikut:

# 3.2.1 Melakukan Rekapitulasi Dokumen Pajak Penghasilan (PPh) dan Pajak Pertambahan Nilai (PPN)

Rekapitulasi dokumen pajak adalah kegiatan pengumpulan data dokumen penyetoran pajak ke dalam satu dokumen *Microsoft Excel* yang terdiri dari kegiatan melakukan identifikasi NPWP untuk membedakan apakah WP berstatus Wajib Pajak Pusat atau Cabang, melakukan identifikasi kode setoran pajak, mencatat besarnya PPh yang terutang, mencatat besarnya PPh ditanggung pemerintah (DTP), mencatat besarnya PPh yang menjadi insentif serta memperhitungkan DPP dari PPh dan PPN jika diperlukan. Tujuan dari dilakukannya pekerjaan ini, hasil rekapitulasi akan digunakan sebagai data dalam perhitungan PPh pada akhir tahun, contohnya sebagai data kredit pajak.

Dokumen yang digunakan dalam pekerjaan ini adalah Bukti Penyampaian SPT Elektronik yang terdiri dari cetakan kode *billing*, formulir SPT, serta kwitansi (bukti transaksi) sebagai bukti tambahan dari besarnya pajak yang harus disetorkan. Prosedur dalam melakukan pekerjaan ini adalah:

- 1. Menerima dokumen *hard copy* Bukti Penyampaian SPT Elektronik yang terdiri dari cetakan kode *billing*, formulir SPT, serta bukti transaksi dari *Tax Manager*
- 2. Membuat tabel di Microsoft Excel yang terdiri dari
  - a. Untuk PPN terdiri dari kolom Bulan, Dasar Pengenaan Pajak (DPP) Pajak
    Masukan dan Pajak Keluaran (PK dan PM), kolom Kompensasi, kolom
    Lebih atau Kurang Bayar, serta kolom Keterangan

- b. Untuk PPh Pasal 21 (Pusat dan Cabang) terdiri dari kolom Bulan, Penghasilan Bruto (Pegawai Tetap dan Lepas), serta kolom PPh Terutang yang terdiri dari PPh DTP, PPh Terutang, PPh Insentif dan kolom Total
- c. Untuk PPh Pasal 23 terdiri dari kolom Bulan, Penghasilan Bruto dan PPh Terutang
- d. Lembar rekapitulasi Surat Tagihan Pajak (STP) juga disediakan apabila terdapat STP atas suatu masa pajak.
- 3. Selanjutnya data-data yang dibutuhkan (yang tercantum pada tabel) diinput sesuai kolom dan *sheet* nya. Rekapitulasi tersebut lalu disimpan di jaringan *server* kantor serta disampaikan kepada *Tax Manager*.

# 3.2.2 Melakukan Pencocokan Data *Invoice* dan Faktur Pajak dengan Rekening Koran

*Invoice* merupakan sebuah dokumen penagihan yang dikeluarkan oleh penjual kepada pembeli yang menunjukkan jumlah dan biaya yang dibayarkan setelah membeli atau setelah ada kesepakatan di *Purchase Order*. Faktur Pajak merupakan bukti telah dilakukannya pemungutan suatu jenis pajak oleh PKP, sementara rekening koran merupakan rangkuman semua aktivitas rekening transfer masuk dan keluar, debit atau kredit, yang diperlukan oleh bank atau nasabah pemegang rekening. Rekening koran menjadi bukti bahwa nasabah memiliki penghasilan atau arus kas di bank tersebut. Dalam tugas ini, daftar transaksi yang terdapat dalam *file Microsoft Excel* akan dipasangkan dengan setiap perubahan yang terjadi di rekening koran. Tugas ini bertujuan untuk melakukan *tracing* atau penelusuran

untuk setiap perubahan saldo rekening koran yang akan dihubungkan dengan transaksi yang terjadi melalui data *invoice* atau faktur pajak yang dimiliki.

Dokumen yang digunakan dalam melakukan pekerjaan ini yaitu tiga *file Microsoft Excel* yang berbeda yang terdiri dari *file* berisi daftar penjual Barang Kena Pajak (BKP) yang dilengkapi dengan kode faktur pajak, Dasar Pengenaan Pajak (DPP) dan PPN atas transaksi tersebut serta tanggal faktur pajak, serta terbagi menjadi dua *sheet* yaitu Pajak Masukan (PM) dan Pajak Keluaran (PK). *File* selanjutnya berisi rekening koran perusahaan yang terdapat di dua bank yang berbeda. Prosedur dalam melakukan tugas ini yaitu:

- 1. Menerima *file Microsoft Excel* yang terdiri dari daftar *invoice* atau faktur pajak atas suatu masa serta *file* rekening koran perusahaan.
- 2. Dalam melakukan penelusuran ini, terdapat beberapa ketentuan seperti tanggal dalam faktur pajak harus lebih dahulu dibandingkan dengan tanggal dalam rekening koran. Hal ini terjadi karena faktur pajak bisa saja terbit sebelum terjadi pembayaran (misalnya ketika saat penyerahan BKP), sementara tanggal mutasi pada rekening koran menunjukan saat ketika terjadi arus kas keluar atau masuk. Selain itu, untuk satu tanggal dan satu perubahan saldo dalam rekening koran bisa saja terdiri dari lebih dari satu transaksi (terdiri dari satu atau lebih faktur pajak)
- 3. Ketika dirasa bahwa ditemukan pasangan antara angka dalam saldo rekening koran dengan jumlah total dari satu atau lebih faktur pajak, maka baris berisi keterangan kode faktur pajak, DPP,PPN serta tanggal akan diberikan *highlights*,

dan akan ditambahkan kolom keterangan yang berisi data dari rekening koran yang sesuai.

4. Selanjutnya *file* akan disimpan di *hard disk* milik kantor dan dikumpulkan kepada atasan.

#### 3.2.3 Melakukan Rekapitulasi Rekening Koran

Rekening koran merupakan merupakan dokumen yang diterbitkan oleh bank, berisi rangkuman semua aktivitas rekening perusahaan di bank terdiri dari transfer masuk dan keluar, debit atau kredit, dan menunjukan informasi saldo akhir periode.

Tujuan dilakukannya rekapitulasi rekening koran adalah untuk mengetahui arus kas keluar dan masuk di rekening perusahaan serta mengetahui transaksi pengeluaran dan penerimaan kas yang terjadi dalam perusahaan. Dokumen yang digunakan dalam tugas ini yaitu cetakan (*hard copy*) rekening koran perusahaan klien. Prosedur dalam melakukan rekapitulasi rekening koran adalah sebagai berikut:

- 1. Menerima dokumen hard copy rekening koran
- Membuat kolom Nomor, Tanggal, Keterangan, Debit, Kredit, Saldo, dan *Note*, lalu melakukan input data tersebut berdasarkan dokumen *hard copy*
- 3. Menyimpan hasil rekap rekening koran lalu diberikan kepada pembimbing

#### 3.2.4 Melakukan Pencatatan Pengeluaran Harian Perusahaan

Beban operasional merupakan beban yang secara berkala dikeluarkan oleh perusahan dalam upayanya untuk memperoleh pendapatan atau *sales revenue* Pengeluaran tersebut bisa saja terjadi dalam jangka waktu harian, mingguan, bulanan, bahkan tahunan.

Tujuan dilakukannya rekapitulasi/pencatatan atas beban operasional yaitu agar perusahaan dapat mengetahui secara pasti berapa kas yang dikeluarkan serta aktivitas atau transaksi yang menyertainya secara detail. Dengan adanya pencatatan yang mendetail, perusahaan dapat mengalokasikan dana untuk pengeluaran yang sifatnya rutin atau berulang. Dokumen yang digunakan dalam pekerjaan ini yaitu bukti transaksi (bon, kwitansi) pengeluaran harian perusahaan. Prosedur dalam melakukan pekerjaan ini adalah:

- Menerima sejumlah bukti transaksi pengeluaran perusahaan (contoh: kwitansi dan bon).
- 2. Bukti transaksi yang telah diberikan kemudian ditempelkan di kertas HVS secara berurutan dan terbagi berdasarkan tanggal transaksi dan kategori pengeluaran (Iuran Parkir, Iuran Pemeliharaan Lingkungan, Biaya Bensin, Pembelian Kebutuhan Kantor, dll). Bila diperlukan, di bagian bawah dari bukti transaksi dituliskan kembali secara ringkas mengenai transaksi yang dilakukan.
- 3. Selanjutnya, berdasarkan bukti transaksi yang dimiliki, dilakukan pencatatan atas transaksi-transaksi tersebut di *Microsoft Excel* dengan membuat kolom Nomor, Tanggal, Keterangan, dan Nominal. *Input* data dimasukan secara

berurutan berdasarkan tanggal serta jenis pengeluaran seperti yang sudah dijelaskan sebelumnya.

4. Selanjutnya *file* tersebut disimpan lalu diberikan kepada senior.

#### 3.2.5 Memeriksa Urutan Kode Jurnal Pengeluaran Perusahaan

Perusahaan dalam melakukan pencatatan untuk setiap pengeluaran menggunakan aplikasi *Accurate*. Dalam aplikasi ini, untuk setiap jenis pengeluaran serta untuk setiap transaksi yang berbeda, akan memiliki *voucher number* yang berbeda. *Voucher Number* memiliki urutan kombinasi yaitu KK/Angka Bulan/Kategori Beban/Nomor Jurnal. Untuk kategori beban terbagi menjadi beberapa jenis dan beberapa diantaranya yaitu "*Entertaint*", Iuran Pengelolaan Lingkungan "IPL", Rumah Tangga Kantor "RTK", dan sebagainya.

Dikarenakan jurnal untuk setiap transaksi masih diinput secara manual, kesalahan penulisan *voucher number* bisa saja terjadi. Untuk itu, pemeriksaan diperlukan untuk memastikan *voucher number* dari transaksi terdahulu sudah diinput dengan benar. Apabila ditemukan kesalahan pembuatan *voucher number*, maka akan diperbaiki dan di*input* sesuai dengan kode *voucher number* yang seharusnya. Dokumen yang diperlukan dalam tugas ini adalah daftar jurnal pengeluaran serta *voucher number* untuk setiap jurnal yang telah diinput sebelumya di aplikasi *Accurate*. Prosedur dalam melakukan pekerjaan ini yaitu:

 Penulis diberikan akses terhadap *database* perusahaan yang terdapat di aplikasi Accurate

- 2. Berdasarkan jangka waktu (bulan) dan kategori pengeluaran yang telah ditentukan, penulis lalu melakukan pengecekan dengan cara melihat urutan voucher number yang terdapat di bagian "Bukti Jurnal", lalu memastikan tidak ada nomor jurnal yang terlewati atau tertukar urutannya.
- 3. Selanjutnya "Bukti Jurnal" disimpan kembali ke server perusahaan.

#### 3.2.6 Menginput Jurnal Pengeluaran Perusahaan di Aplikasi Accurate

Beban operasional merupakan beban yang secara berkala dikeluarkan oleh perusahan dalam upayanya untuk memperoleh pendapatan atau *sales revenue* Pengeluaran tersebut bisa saja terjadi dalam jangka waktu harian, mingguan, bulanan, bahkan tahunan. Kieso, *et al.*, (2019) menyatakan bahwa proses penjurnalan *(journalizing)* merupakan tahapan kedua dalam sebuah siklus akuntansi. Tujuan dari pekerjaan ini yaitu untuk memastikan setiap transaksi yang telah dilakukan perusahaan tercatat, sehingga perusahaan dapat menghasilkan data finansial seperti laporan keuangan dengan akurat.

Untuk setiap transaksi, jurnal akan menunjukan efek terhadap akun tertentu di sisi debit dan kredit. Jurnal yang lengkap berisi tanggal transaksi, akun dan jumlah yang akan didebitkan atau dikreditkan, serta penjelasan singkat atas transaksi tersebut (Kieso, *et al.*, 2019). Dalam melakukan penjurnalan, perusahaan menggunakan aplikasi *Accurate*, dimana setiap jurnal yang diinput memiliki *voucher number* yang akan selalu berbeda. Dokumen yang digunakan dalam pekerjaan ini yaitu *hard copy* yang berisi tabel daftar pengeluaran yang

dikelompokan berdasarkan bulan, serta kategori bebannya. Prosedur dalam melakukan pekerjaan ini yaitu:

- 1. Penulis diberikan *hard copy* berupa daftar pengeluaran yang berisi tanggal transaksi, deskripsi jenis pengeluaran, akun-akun debit kredit yang terkait, serta nominal dari pengeluaran tersebut.
- 2. Selanjutnya penulis membuka aplikasi *Accurate* dan masuk ke *server* data perusahaan, selanjutnya masuk ke menu "Buat Jurnal Umum"
- 3. Dalam menu tersebut, voucher number yang memiliki sistematika penulisan KK/Nomor Bulan/Kategori Beban/Nomor jurnal diinput. Beberapa diantara kategori beban yaitu "RTK" (Rumah Tangga Kantor), "IPL" (Iuran Pemeliharaan Lingkungan), "ENTERTAIN" (terkait dengan biaya entertainment), "BMK"(Biaya Makan), dan sebagainya
- 4. Selanjutnya kode serta nama akun yang terkait transaksi akan dipilih, lalu jumlah/nominal transaksi akan dimasukan
- Selanjutnya jurnal akan disimpan. Kegiatan ini dilakukan berulang hingga semua transaksi pada *hard copy* selesai diinput.

## 3.2.7 Melakukan Perhitungan PPh Pasal 21 Orang Pribadi Bulanan

Bagi setiap orang yang memenuhi syarat subjektif dan objektif untuk menjadi Wajib Pajak, mereka akan memiliki kewajiban terhadap urusan perpajakannya. Salah satu dari kewajiban itu ialah memperhitungkan, membayarkan, dan melaporkan pajak yang terutang atas dirinya. PPh Pasal 21 merupakan pajak penghasilan yang dikenakan atas penghasilan berupa gaji, upah, honorarium, tunjangan, dan pembayaran lain dalam hal apapun sehubungan dengan pekerjaan, jasa, atau kegiatan yang dilakukan oleh Wajib Pajak Orang Pribadi dalam negeri (Waluyo,2017). Tarif PPh Pasal 21 bersifat progresif dan diatur dalam Undang-Undang Pajak Penghasilan Pasal 17 ayat 1. PPh ini paling lambat disetorkan pada tanggal 10 bulan berikutnya (dari masa pajak yang terutang) serta paling lambat dilaporkan pada tanggal 20 bulan berikutnya.

Tujuan dilakukannya pekerjaan ini untuk mengetahui seberapa besar perkiraan pajak atas penghasilan karyawan yang akan terutang dan dibayarkan untuk tiap bulannya di tahun 2021. Dokumen yang digunakan dalam pekerjaan ini yaitu *file Microsoft Excel* yang berisi daftar karyawan beserta gaji, bonus, dan status PTKP nya. Prosedur dalam melakukan pekerjaan ini yaitu :

- 1. Penulis menerima *file soft copy* yang berisi informasi mengenai daftar karyawan, status PTKP, gaji bulanan serta bonus yang didapatkan
- 2. Setelah sebelumnya menambahkan asumsi mengenai besaran Jaminan Kecelakaan Kerja dan Jaminan Kematian (JKK &JKM), lakukan dua macam perhitungan yaitu ketika mendapatkan gaji normal, serta ketika pegawai mendapatkan tambahan bonus. Perhitungan dilakukan hingga menghasilkan pajak yang harus dipotong/dibayarkan pada satu masa.
- 3. Selanjutnya file disimpan dan diberikan kepada pembimbing untuk diperiksa.

#### 3.2.8 Melakukan Rekapitulasi data PPN dan PPnBM dari Faktur Pajak

Faktur Pajak merupakan bukti pemungutan PPN yang telah dilakukan oleh Pengusaha Kena Pajak (PKP). Rekapitulasi merupakan proses pengumpulan suatu data yang dibutuhkan yaitu PPN dan PPnBM ke dalam suatu file. Rekapitulasi data PPN dan PPnBM bertujuan untuk memudahkan perusahaan (konsultan pajak dan klien) jika ingin melihat data mengenai PPN yang terutang atas transaksi, telah dipungut atau dibayarkan pada masa pajak sebelumnya. Rekapitulasi data PPN juga digunakan sebagai data pendukung dalam penanganan perkara pajak klien terkait dengan PPN.

Dokumen yang digunakan dalam pekerjaan ini yaitu Faktur Pajak PPN masukan dan keluaran. Prosedur dalam melakukan pekerjaan ini yaitu:

- 1. Menerima dokumen berupa Faktur Pajak masukan dan keluaran
- 2. Membuat kolom data pada *Microsoft Excel* berupa NPWP pembeli, kode dan nomor seri faktur, tanggal faktur, DPP, PPN dan PPnBM, kode dan nomor faktur pajak yang diganti (jika ada), serta kolom centang dibuat
- 3. Selanjutnya data yang dibutuhkan tersebut dimasukkan ke Ms. Excel
- 4. Setelah semua data faktur dimasukkan, file kemudian disimpan.

# 3.2.9 Mempelajari dan Membuat Rangkuman atas Dokumen Peninjauan Kembali

Atas suatu produk hukum yang diterbitkan yaitu Surat Ketetapan Pajak (SKP) atau Surat Tagihan Pajak (STP), wajib pajak dapat menempuh upaya hukum dengan cara mengajukan Keberatan, Banding, dan Peninjauan Kembali. Peninjauan Kembali merupakan upaya hukum terakhir yang dapat dilakukan oleh Wajib Pajak atau Direktorat Jenderal Pajak. Peninjauan Kembali diajukan ke Mahkamah Agung setelah ada putusan yang dikeluarkan oleh Pengadilan Pajak. Dalam upaya hukum ini, MA akan melakukan pemeriksaan ulang atas putusan Pengadilan Pajak yang dimohonkan untuk dilakukan Peninjauan Kembali oleh pemohon.

Tujuan dilakukannya pekerjaan ini, dengan ada nya rangkuman dokumen PK dapat membuat pembahasan tim (karyawan kantor konsultan pajak) terhadap perkara pajak yang dihadapi menjadi lebih cepat dan efisien dikarenakan telah terdapat rangkuman berisi hal-hal pokok atas dokumen tersebut. Dokumen yang digunakan dalam pekerjaan ini yaitu cetakan dokumen Peninjauan Kembali klien. Prosedur dalam melakukan pekerjaan ini yaitu:

- 1. Menerima dokumen hard copy Peninjauan Kembali klien.
- 2. Langkah selanjutnya yaitu membaca keseluruhan dokumen tersebut, lalu membuat poin-poin penting yang terdapat dalam dokumen tersebut seperti pokok permasalahan yang disengketakan, perbedaan nilai yang disengketakan, pendapat dari pihak pemohon dan termohon serta pembuktian dan pembelaan yang diberikan oleh kedua pihak,.
- 3. Selanjutnya hasil rangkuman tersebut disimpan dan diberikan kepada senior.

#### 3.2.10 Melakukan Rekapitulasi Data Penyetoran PPh Final Orang Pribadi

Rekapitulasi penyetoran PPh Final Orang Pribadi digunakan untuk melakukan pendataan atas pemenuhan kewajiban perpajakan yang telah dilakukan serta jumlah yang disetorkan. Data yang telah dikumpulkan dari rekapitulasi akan berguna sebagai data pendukung saat proses pengisian SPT tahunan. PPh Final Orang Pribadi merupakan pajak penghasilan yang pengenaannya sudah final sehingga tidak dapat dijadikan kredit pajak atau dikurangkan dari total pajak yang terutang pada akhir tahun pajak.

PPh Final dikenakan terhadap penghasilan atas bunga deposito, bunga obligasi, hadiah undian, transaksi saham dan sekuritas, serta pengalihan harta tanah dan/atau bangunan, usaha jasa konstruksi, usaha real estate, dan persewaan tanah dan/atau bangunan, serta penghasilan lain yang telah ditentukan. Dokumen yang digunakan dalam pekerjaan ini yaitu bukti penyetoran (cetakan kode *billing*) atas PPh Final orang pribadi. Prosedur dalam melakukan pekerjaan ini yaitu:

- 1. Penulis diberikan *file* berupa cetakan kode *billing*
- 2. Melakukan identifikasi kode jenis pajak serta kode jenis setoran
- 3. Memasukan data yang dibutuhkan berupa bulan, jenis setoran, ketersediaan bukti setor, serta jumlah yang disetor ke *Microsoft Excel*. Selanjutnya *file* disimpan lalu diberikan kepada senior.

# 3.2.11 Melakukan Pengelompokan Dokumen Pajak (Terkait PPh Badan, PPh Pasal 21, dan PPN)

Dalam melaksanakan kewajiban perpajakannya sebagai Wajib Pajak yaitu menghitung, menyetor, serta melaporkan pajak yang telah dibayar atau dipotong, tentu akan ada dokumen yang diperlukan berkaitan dengan hal itu, seperti *invoice*, kwitansi, bukti penyetoran, bukti pemotongan, Surat Pemberitahuan (SPT) dan sebagainya.

Pengelompokan dokumen pajak dilakukan untuk memudahkan pekerjaan apabila suatu saat dokumen yang sifatnya spesifik terhadap jenis pajak tertentu diperlukan oleh karyawan kantor konsultan pajak. Pengelompokan dokumen pajak juga diperlukan dalam keadaan tertentu seperti dalam pengurusan suatu perkara pajak klien, perusahaan diharuskan untuk menemukan dokumen yang terkait dengan pajak yang diperkarakan diantara sekumpulan dokumen-dokumen pajak lainnya.

Dokumen yang digunakan dalam pekerjaan ini adalah berbagai macam dokumen yang berkaitan dengan pajak, seprti *invoice*, kwitansi, bukti penyetoran pajak (cetakan kode *billing*), bukti transfer, bukti pemotongan pajak, faktur pajak, SPT, dan sebagainya. Prosedur dalam melakukan pekerjaan ini yaitu :

- 1. Dokumen pajak milik klien yang ada di dalam kardus seluruhnya dikeluarkan
- Pengelompokan dilakukan berdasarkan jenis pajak dan tahun pajak. Atas dokumen yang berisi informasi jenis pajak serta tahun pajak yang sama, dokumen akan dikelompokan dan diberikan penanda.

# 3.2.12 Mengikuti Sosialisasi Undang-Undang Harmonisasi Peraturan Perpajakan

Ketentuan terkait perpajakan bersifat sangat dinamis dan menyesuaikan dengan keadaan negara Indonesia pada saat itu, sehingga pengetahuan mengenai segala perubahan sangat penting, terutama terkait dengan ketentuan (Undang-undang) perpajakan. Penting untuk selalu *update* karena perubahan yang terjadi bisa saja sifatnya esensial dan berbeda dengan apa yang dipahami sebelumnya.

Itulah sebabnya, pemerintah melalui KEMENKEU dan Direktorat Jenderal Pajak gencar melakukan sosialisasi terhadap ketentuan-ketentuan baru yang sifatnya penting dan mengubah ketentuan mendasar dalam pajak, salah satunya adalah Undang-Undang HPP yang mengubah beberapa hal penting seperti perubahan lapisan tarif pajak PPh pasal 21, kenaikan tarif PPN, pelaksaan Program Pengungkapan Sukarela (PPS), dan sebagainya. Prosedur dalam kegiatan ini yaitu:

- 1. Mengikuti acara sosialisasi secara *online* melalui *link* yang telah diberikan oleh pembimbing magang.
- 2. Mencatat (membuat rangkuman) atas hal yang penting yang dipaparkan dalam sosialisasi.

# 3.2.13 Melakukan *Scan* Dokumen terkait Aktivitas Perpajakan dan Akuntansi Perusahaan

Kegiatan *scan* dokumen perlu dilakukan karena dokumen yang berada di kantor konsultan pajak merupakan dokumen milik klien dan beberapa dari dokumen tersebut merupakan pinjaman dari klien dan dalam jangka waktu tertentu dokumen tersebut harus dikembalikan pada klien, sehingga kantor konsultan pajak tidak bisa selamanya memegang fisik dokumen tersebut.

Terdapat berbagai macam dokumen yang digunakan dalam tugas ini seperti dokumen terkait pembayaran dan pelaporan pajak (cetakan kode *billing*, bukti transfer, SPT, dll), dokumen terkait perkara pajak seperti dokumen Keberatan, Peninjauan Kembali, dokumen terkait transaksi jual beli (*invoice*, faktur pajak, kwitansi, dll), dokumen terkait legalitas perusahaan (Akta Perusahaan, Berita Acara Rapat Umum Pemegang Saham) dan lain-lain. Prosedur dalam melakukan kegiatan ini yaitu:

- 1. Dokumen-dokumen klien seperti yang telah dijelaskan diatas diberikan lalu dilakukan *scanning* menggunakan mesin *scanner*
- 2. Hasil *scan* kemudian disimpan dan dikelompokan berdasarkan perusahaan pemilik dokumen

#### 3.2.14 Memeriksa Kelengkapan Dokumen Pajak Klien Sebelum Dikembalikan

Dalam melakukan jasanya, kantor konsulan pajak tentu membutuhkan dokumen terkait perpajakan milik klien. Dokumen ini diberikan oleh klien disertai dengan tanda terima penerimaan dokumen yang juga diberikan oleh klien. Ketika tiba waktu untuk melakukan pengembalian dokumen pada klien, merupakan tugas dari penerima dokumen (kantor konsultan pajak) umtuk memastikan bahwa dokumen yang diberikan dan dikembalikan berjumlah sama.

Dalam pemeriksaan kelengakapan dokumen, akan dibandingkan daftar dokumen yang tertera dalam Tanda Terima Penerimaan Dokumen dengan dokumen fisik yang akan dikembalikan, dan memastikan keberadaan dokumen tersebut. Dokumen yang digunakan dalam pekerjaan ini adalah Tanda Terima Penerimaan Dokumen serta dokumen yang tertera dalam tanda terima tersebut. Prosedur dalam melakukan kegiatan ini yaitu:

- Diberikan dokumen Tanda Terima Peminjaman Dokumen, serta dokumen pajak klien yang akan dikembalikan
- Pemeriksaan kelengkapan dokumen dilakukan dengan cara mengecek satu persatu nomor faktur pajak yang tertera di tiap dokumen, lalu dibandingkan dengan daftar dokumen beserta nomor fakturnya yang tertera di Tanda Terima Peminjaman Dokumen.
- 3. Keterangan mengenai *payment voucher* yang sebelumnya tidak dituliskan pada tanda terima, kini ditulis di dokumen tanda terima.

#### 3.2.15 Mencocokkan Daftar Invoice dan Delivery Order dengan File Hasil Scan

Dokumen klien perlu dilakukan *scan* dikarenakan dokumen tersebut dipinjamkan oleh klien, sehingga kantor konsultan pajak tidak bisa memegang fisik dokumen tersebut terlalu lama. Dengan melakukan *scanning*, konsultan dapat menggunakan dokumen tersebut tanpa terhalang batas waktu peminjaman. Kegiatan pencocokan ini berfungsi untuk memudahkan ketika karyawan konsultan pajak perlu melihat *invoice* tertentu, dengan membuka *file* daftar *invoice* sudah terdapat keterangan mengenai nama *file invoice* yang sudah di*scan* dan tersimpan di komputer.

Dokumen yang digunakan dalam pekerjaan ini yaitu *file* berisi daftar *invoice/delivery order*, serta *file* hasil *scan* dari dokumen tersebut. Prosedur dalam melakukan kegiatan ini yaitu:

- 1. Diberikan file *softcopy* berisi daftar *invoice/delivery order* yang memiliki keterangan nama PT, nomer *invoice*, tanggal, jumlah harga transaksi, serta keterangan transaksi
- 2. Selanjutnya kolom hasil *scan* ditambahkan. Dalam kolom ini, akan diinput nama *file* dari dokumen tersebut yang sudah discan
- 3. Setelah semua *invoice* terisi dengan keterangan hasil scan, file kemudian disimpan.

#### 3.2.16 Melakukan Rekapitulasi Transaksi Kas Kecil

Kas kecil (*petty cash*) merupakan adalah dana yang dipersiapkan untuk melakukan pembayaran atas pengeluaran yang nominalnya relatif kecil. Dalam kegiatan ini, tiap pengeluaran yang sifatnya berulang dan bernominal kecil akan direkapitulasi dalam jangka waktu per dua minggu, atau bulanan. Pencatatan atas transaksi yang berhubungan dengan kas kecil perlu dilakukan agar perusahaan mengetahui kondisi saldo kas kecil terkini setelah digunakan untuk melakukan pembayaran berbagai macam pengeluaran. Dokumen yang digunakan dalam kegiatan ini yaitu bukti transaksi terkait dengan pengeluaran perusahaan yang bersifat rutin dan bernominal kecil. Prosedur dalam melakukan kegiatan ini yaitu:

- 1. Menerima bukti transaksi pengeluaran perusahaan seperti bon pembelian kebutuhan kantor, kwitansi pembelian alat tulis, bukti pembayaran iuran parkir
- Melakukan pencatatan di *Microsoft Excel* untuk tiap bukti transaksi. Rekapitulasi atas pengeluaran lalu dibuat untuk jangka waktu dua minggu atau bulanan, kemudian dibuat total pengeluaran yang terjadi dalam jangka waktu tersebut
- 3. Setelah semua transaksi dicatat, *file* kemudian disimpan.

#### 3.2.17 Melakukan Pendataan Dokumen Perusahaan Terkait Pajak

Dalam kegiatan pendataan dokumen, seluruh dokumen milik klien akan dicatat. Informasi yang harus dicatat berupa nama dokumen serta tahun dokumen tersebut. Kegiatan ini bertujuan memudahkan karyawan kantor konsultan pajak jika membutuhkan suatu dokumen perusahaan tertentu, karena dalam tempat penyimpanan dokumen telah tertera nama perusahaan serta dokumen yang terdapat didalamnya.

Dokumen yang digunakan dalam kegiatan ini yaitu segala macam dokumen perusahaan seperti Bukti Penerimaan Surat, bagian Laporan Keuangan Perusahaan, Bukti Transaksi, dll. Prosedur dalam melakukan kegiatan ini yaitu:

- Diberikan dokumen klien seperti Bukti Penerimaan Surat, bagian Laporan Keuangan Perusahaan, dan Bukti Transaksi.
- 2. Melakukan pendataan atas dokumen tersebut dengan mencatat nama dokumen serta tahun dokumen di *Ms.Word*
- 3. *File* kemudian disimpan, kemudian di *print* untuk kemudian ditempelkan diatas tempat penyimpanan dokumen tersebut.

# 3.3 Uraian Pelaksanaan Kerja Magang

# 3.3.1 Proses Pelaksanaan

Proses pelaksanaan kerja magang dilakukan di PT Solusi Nusantara Konsultan selama 43 hari, dari tanggal 10 September 2021 hingga 30 November 2021. Jumlah klien yang ditangani adalah 8, terdiri dari 7 Wajib Pajak Badan (PT dan CV) yaitu PT DS, PT IN, PT CMSI, CV DMA, PT CPM, PT Rk, PT AMC 1 orang Wajib Pajak Orang Pribadi yaitu Tn M, serta pekerjaan yang bersifat interim dikerjakan untuk PT SNK. Rincian tugas yang dilakukan untuk masing-masing wajib pajak adalah sebagai berikut:

# 1. PT DS

**a.** Melakukan Pencocokan Data Invoice, Faktur Pajak, dan Rekening Koran Pekerjaan ini dilakukan untuk periode Desember 2016-Desember 2017. Prosedur dalam melakukan pekerjaan ini adalah (Lampiran 8):

 Menerima tiga *file Microsoft Excel* terdiri dari *file* berisi daftar penjual Barang Kena Pajak (BKP) yang terbagi menjadi dua sheet yaitu Pajak Masukan (PM) dan Pajak Keluaran (PK) serta dua file rekening koran perusahaan yang terdapat

di dua bank yang berbeda.

# Gambar 3.1

#### Tabel Daftar Faktur Pajak Keluaran

|   | Nama Pembeli BKP/Penerima Manfaat BKP tidak berwujud/Penerima JKP | NPWP/Nomor Paspor                       | Faktur Pajak/Dok<br>Retur/Not | cume<br>:a Per | n Tertentu/Nota<br>mbatalan 💌 | DPP (Rupiah) | PPN (Rupiah) | Total      |
|---|-------------------------------------------------------------------|-----------------------------------------|-------------------------------|----------------|-------------------------------|--------------|--------------|------------|
| P | π                                                                 |                                         |                               | 4              | 18/01/2017                    | 25.941.861   | 2.594.186    | 25.941.861 |
| P | т                                                                 |                                         |                               | 5              | 18/01/2017                    | 11.484.000   | 1.148.400    | 11.484.000 |
| P | T                                                                 |                                         |                               | 5              | 18/01/2017                    | 22.250.000   | 2.225.000    | 22.250.000 |
| P | т                                                                 |                                         |                               | 7              | 18/01/2017                    | 8.031.500    | 803.150      | 8.834.650  |
| P | T                                                                 |                                         |                               | 3              | 18/01/2017                    | 11.250.000   | 1.125.000    | 12.375.000 |
| P | T                                                                 |                                         |                               | Э              | 18/01/2017                    | 950.000      | 95.000       | 1.045.000  |
|   | P1                                                                |                                         |                               | )              | 18/01/2017                    | 1.275.000    | 127.500      | 1.402.500  |
| P | Т пто позноозоуо                                                  | 000000000000000000000000000000000000000 | 010.000-11.0100001            | 1              | 18/01/2017                    | 1.356.000    | 135.600      | 1.491.600  |
|   |                                                                   | Sumban dala                             |                               | h              | 0.010                         |              |              |            |

Sumber: dokumen perusahaan

Data pada tabel terdiri dari identitas pembeli BKP (nama dan NPWP), kode

faktur pajak, nilai DPP,PPN, dan total biaya atas transaksi.

#### Gambar 3.2

#### **Rekening Koran PT DS**

| Saldo Awai      2009      320550669        7/02/17      000776220/500 Debet. Inwai      2009      320550669        9/02/17      171501148      056217      1001      320829499        13/02/17      000360623/46064      1/1671040      2009      321352113        16/02/17      000776242/500      Debet. Inwai      2009      321680454        17/02/17      000776242/500      Debet. Inwai      2009      321616079        21/02/17      000776243/500      Debet. Inwai      2009      322839245        21/02/17      000776243/500      Debet. Inwai      2009      322839454        21/02/17      000776243/500      Debet. Inwai      2009      322839454        21/02/17      000776244/500      Debet. Inwai      2009      3228371019        21/02/17      000776245/500      Debet. Inwai      2009      3228371019        23/02/21/      171501458      23/8217      1001      322434123 | 8,272,000,00<br>8,834,650,00<br>62,473,042,00<br>3,410,000,00<br>1,475,000,00<br>80,890,162,00<br>1,506,000,00<br>2,145,000,00<br>4,845,500,00<br>144,545,995,00 | 1,106,129,124.00<br>1,097,857,124.00 KAPDOANI<br>1,106,691,774.00 ATHCSELSY<br>1,044,218,732.00 KAPTOANI<br>1,040,808,732.00 KAPDOANI<br>1,039,333,732.00 KAPDOANI<br>958,443,570.00 KAPTOANI<br>956,937,570.00 KAPDOANI<br>954,942,570.00 KAPDOANI<br>949,947,070.00 KAPDOANI<br>1,094,493,065 00 ATHCSE SY |
|----------------------------------------------------------------------------------------------------|----------------------------------------------------------------------------------------------------|----------------------------------------------------------------------------------------------------|
|----------------------------------------------------------------------------------------------------|----------------------------------------------------------------------------------------------------|----------------------------------------------------------------------------------------------------|

## Sumber: dokumen perusahaan

Keterangan dalam rekening koran terdiri dari tanggal, rincian aktivitas, kode transaksi, jumlah debet atau kredit serta saldo.

2. Selanjutnya, penelusuran dilakukan dengan cara membandingkan angka total transaksi harian pada *file* faktur pajak masukan dengan angka transaksi yang terdapat di rekening koran tersebut

# Gambar 3.3

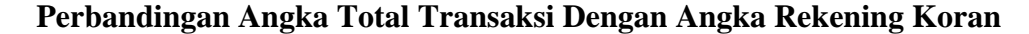

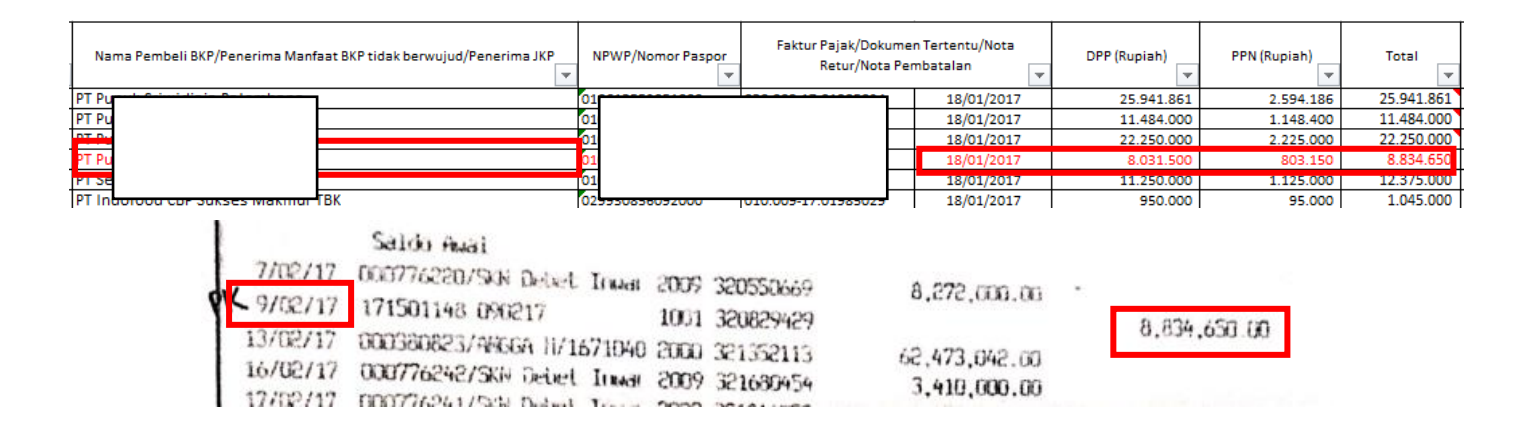

Pada gambar diatas, transaksi bertanggal faktur 18 Januari 2017 dengan nilai total Rp 8.834.650 memiliki pasangan di rekening koran yaitu pada tanggal mutasi 9 Februari 2017 dengan nilai transaksi yang sama.

3. Beberapa hal yang harus diperhatikan yaitu tanggal dalam faktur pajak sifatnya harus lebih dahulu dibandingkan dengan tanggal dalam rekening koran. Hal ini terjadi ketika faktur pajak terbit saat terjadi penyerahan barang, namun perusahaan belum melakukan pembayaran atau menerima pembayaran, sementara tanggal mutasi (9 Februari) pada rekening koran merupakan tanggal ketika ada uang yang diterima atau keluar atas transaksi tersebut. Selain itu, untuk satu tanggal dan satu perubahan saldo dalam rekening koran bisa saja terdiri dari lebih dari satu transaksi (terdiri dari satu atau lebih faktur pajak). Dalam gambar 3.4, tanggal faktur pajak adalah 18 Januari 2017, sementara tanggal dalam rekening koran adalah 9 Februari 2017.

4. Ketika dirasa bahwa ditemukan pasangan antara angka dalam saldo rekening koran dengan jumlah total dari satu atau lebih faktur pajak, maka baris berisi keterangan kode faktur pajak, DPP,PPN serta tanggal akan diberikan *highlights*, dan akan ditambahkan kolom keterangan yang berisi data dari rekening koran yang sesuai

#### Gambar 3.4

#### Faktur Pajak/Dokumen Tertentu/Nota PPN (Rupiah) NPWP/No DPP (Rupiah) Tota Retur/Nota Pembatalan 18/01/2017 25.941.861 2.594.186 25.941.86 11.484.000 18/01/2017 11.484.000 1.148.400 22.250.000 2.225.000 22.250 Invoice Rekening Koran 18 Januari 2017 25.941.861 Nomor 11 484 000 18 Januari 2017 Invoice 18 Januari 2017 22 250 00 Bank S 9 Februari 2017

# Memasukan Data Rekening Koran di Tabel Faktur Pajak

Gambar 3.5 diatas merupakan satu tabel yang bersambung. Setelah ditemukan pasangan antara faktur pajak dengan perubahan di rekening koran, pada tabel faktur pajak dimasukan keterangan mengenai Bank, tanggal serta jumlah berdasarkan yang tertera di rekening koran. Kesimpulan dari pekerjaan ini, setiap transaksi yang melibatkan penerimaan atau pengeluaran kas akan tercatat di rekening koran, namun antara tanggal faktur dengan tanggal mutasi pada rekening koran dapat berbeda waktunya. Selain itu, satu data mutasi rekening koran bisa terdiri dari 1 atau lebih faktur yang berbeda.

5. Selanjutnya file akan disimpan di hard disk kantor dan diberikan kepada atasan.

Kegiatan ini dilakukan untuk sekitar 300 transaksi. Dari jumlah tersebut, sekitar 80 transaksi yang telah sesuai (ditemukan pasangannya dengan data mutasi rekening koran). Transaksi yang tidak ditemukan pasangan antara faktur pajak dengan mutasi kemungkinan disebabkan ketersediaan data transaksi yang tidak lengkap, data yang tidak ditemukan pasangannya tersebut kemudian disampaikan pada pembimbing lapangan.

#### b. Melakukan Rekapitulasi Invoice

Pekerjaan ini dilakukan untuk periode Februari-Juli 2016, serta periode Januari-Desember 2017 Prosedur dalam melakukan pekerjaan ini adalah (Lampiran 9):

1. Menerima dokumen berupa hard copy invoice

| g (AR)<br>o pH 4.00 1 L<br>e pH 10.00 1 L           | QTY<br>5BTL<br>1BTL<br>1BTL        | 30 days<br>UNIT PRICE<br>1,581,000<br>384,000<br>1,151,000 | DISC.%<br>40.00<br>42.00<br>42.00 | NET PRICE<br>948,600<br>222,720<br>667,580 | 4,743,0<br>4,743,0<br>222,7<br>667,9 |
|-----------------------------------------------------|------------------------------------|------------------------------------------------------------|-----------------------------------|--------------------------------------------|--------------------------------------|
| g (AR)<br>g (AR)<br>e pH 4.00 1 L<br>e pH 10.00 1 L | <b>QTY</b><br>58TL<br>18TL<br>18TL | UNIT PRICE<br>1,581,000<br>384,000<br>1,151,000            | 40.00<br>42.00<br>42.00           | NET PRICE<br>948,600<br>222,720<br>667,580 | 4,743,0<br>222,7<br>667,9            |
| g (AR)<br>e pH 4.00 1 L<br>e pH 10.00 1 L           | 5 BTL<br>1 BTL<br>1 BTL            | 1,591,000<br>384,000<br>1,151,000                          | 40.00<br>42.00<br>42.00           | 948,600<br>222,720<br>667,580              | 4,743,0<br>222,7<br>667,9            |
|                                                     |                                    |                                                            |                                   |                                            |                                      |
|                                                     |                                    |                                                            |                                   |                                            |                                      |
|                                                     |                                    |                                                            |                                   |                                            | F                                    |
|                                                     |                                    | Tet                                                        | al Harga J                        |                                            | 5.633                                |
|                                                     |                                    |                                                            |                                   |                                            |                                      |

# Gambar 3.5

Dokumen Invoice PT DS

#### Sumber: dokumen perusahaan

Dari invoice diatas, nilai total atas transaksi sebesar Rp 6.196.630

2. Dari *invoice* tersebut, data yang akan dimasukan ke aplikasi *Microsoft Excel* yaitu nama PT, nomor *invoice*, tanggal *invoice*, biaya transaksi, nomor *delivery* order, serta nama barang dalam transaksi tersebut. Dasar pengenaan pajak (DPP) juga merupakan data yang dimasukan dalam rekapitulasi tahun 2017. Apabila nilai DPP tidak diketahui dalam *invoice*, maka nilai DPP dihitung secara *manual*.

## Gambar 3.6

#### Ms.Excel Hasil Rekapitulasi Invoice PT DS

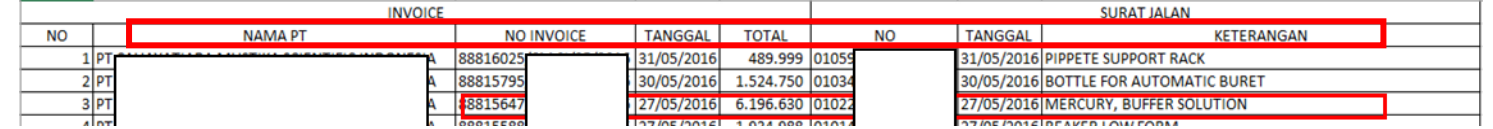

Gambar diatas menunjukan data *invoice* yang telah direkapitulasi. Data yang diberikan *highlight* adalah transaksi 27 Mei. Seluruh data yang dibutuhkan dalam rekapitulasi seperti naman PT, no.*invoice*, tanggal, total, nomor surat jalan serta keterangan sudah dimasukkan.

3. Selanjutnya *file* akan disimpan dan diberikan kepada atasan.

Pekerjaan ini dilakukan untuk dokumen *invoice* periode Februari-Juli 2016, serta periode Januari-Desember 2017 dengan jumlah dokumen yang dilakukan rekapitulasi sekitar 300 dokumen.

#### c. Melakukan Rekapitulasi Rekening Koran

Pekerjaan ini dilakukan untuk periode November-Desember 2017 serta April-Mei

2018. Prosedur dalam melakukan pekerjaan ini adalah (Lampiran 10):

 Menerima dokumen *hard copy* berupa cetakan rekening koran perusahaan klien periode November-Desember 2017 serta April-Mei 2018

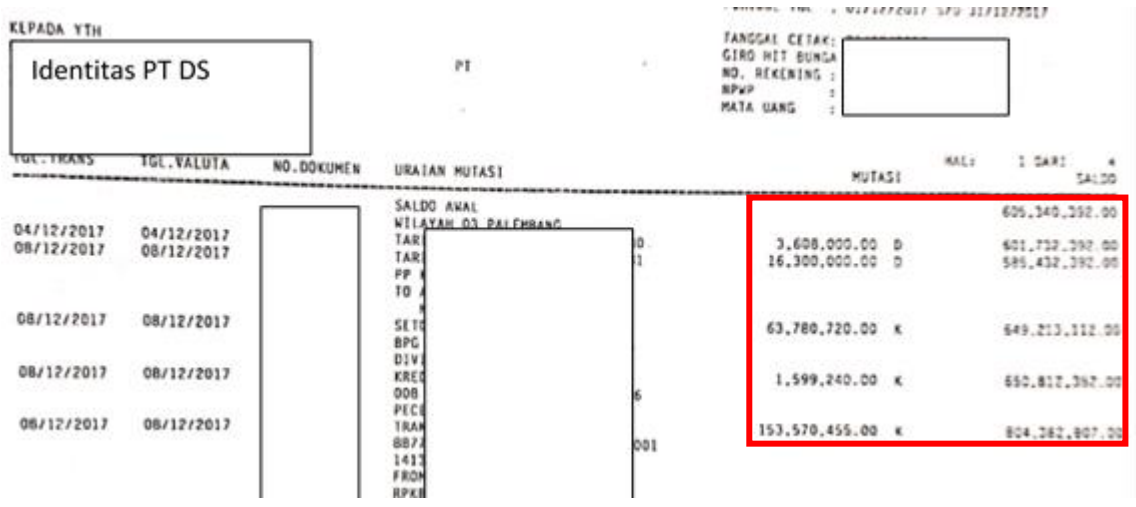

Gambar 3.7 Rekening Koran PT DS

Sumber: dokumen perusahaan

Keterangan pada rekening koran terdiri dari tanggal transaksi, nomer dokumen, uraian mutasi, jumlah, kredit/debit, serta saldo. Gambar diatas menunjukan rekening koran periode Desember 2017

2. Membuat kolom Nomor, Tanggal, Keterangan, Debit, Kredit, Saldo, dan *Note* pada aplikasi *Microsoft Excel*, lalu melakukan input data tersebut berdasarkan dokumen *hard copy* 

# Gambar 3.8

#### Ms. Excel Rekapitulasi Rekening Koran Desember 2017

| No | Tanggal    | Keterangan                                     |     | Debit         | Kredit         | Saldo          | Note |
|----|------------|------------------------------------------------|-----|---------------|----------------|----------------|------|
|    |            | SALDO AWAL CARLOND WILL AVAIL OF BALE FLOATING |     |               |                | 605.340.392,00 |      |
| 1  | 04/12/2017 | TARIK KLIRING                                  |     | 3.608.000,00  |                | 601.732.392,00 |      |
| 2  | 08/12/2017 | TARIK CHQ/BC                                   |     | 16.300.000,00 |                | 585.432.392,00 |      |
| 3  | 08/12/2017 | SETOR TUNAI                                    | Ĺ   |               | 63.780.720,00  | 649.213.112,00 |      |
| 4  | 08/12/2017 | KREDIT LAIN-L                                  | i.  |               | 1.599.240,00   | 650.812.352,00 |      |
|    |            | TRANSFER DA                                    | 000 |               | 3              |                |      |
| 5  | 08/12/2017 | FROM ACCT 2                                    |     |               | 153.570.455,00 | 804.382.807,00 |      |
|    |            | TRANSFER DA                                    | 000 |               |                |                |      |
| 6  | 08/12/2017 | FROM ACCT 2                                    |     |               | 125 270 800 00 | 929 752 607 00 |      |

Data berupa tanggal, keterangan, jumlah akun kredit/debit serta saldo dimasukkan. Terlihat bahwa data yang diinput sudah sesuai dengan data yang terdapat pada dokumen *hard copy* (debit, kredit, dan saldo).

 Setelah memastikan bahwa angka saldo akhir sesuai dengan yang tertera pada dokumen *hard copy*, file *Microsoft Excel* disimpan.
 Rekapitulasi rekening dilakukan untuk periode November-Desember 2017 serta April-Mei 2018 terdiri dari dokumen untuk empat masa (bulan).

# d. Melakukan Rekapitulasi Data PPN dan PPnBM dari Faktur Pajak

Pekerjaan ini dilakukan untuk periode Februari, Juni, dan Juli 2018 dengan jumlah sekitar 150 faktur. Prosedur dalam melakukan pekerjaan ini adalah (Lampiran 11):

1. Menerima dokumen berupa faktur pajak / faktur penjualan PT DS.

# Gambar 3.9

#### Faktur Pajak Keluaran PT DS

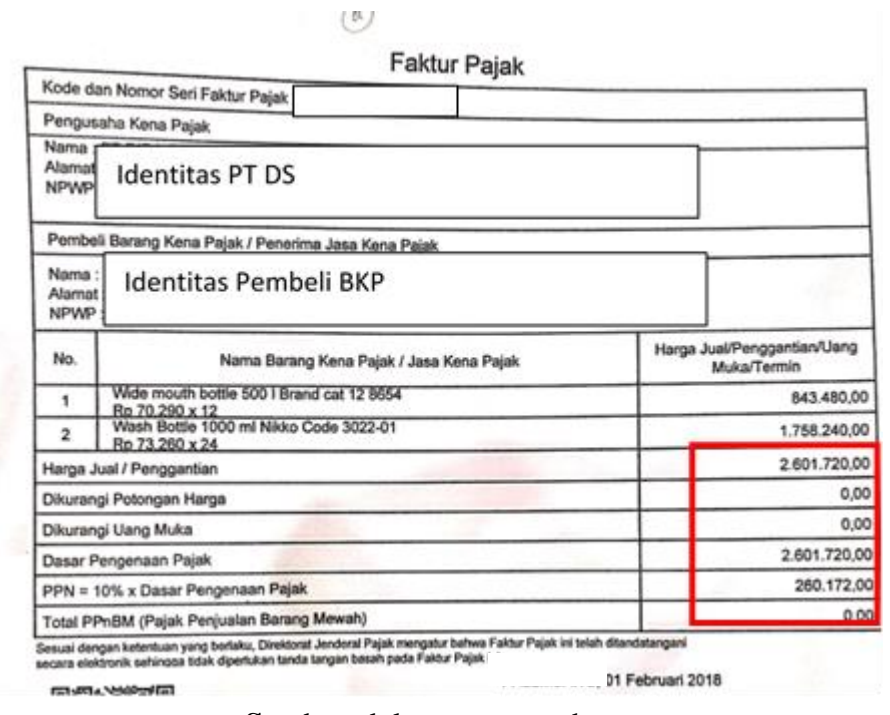

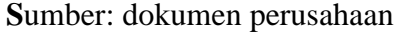

Informasi dalam faktur terdiri dari penjual dan pembeli BKP, keterangan mengenai BKP, keterangan mengenai biaya serta PPN atas transaksi tesebut.

- 2. Tabel berisi informasi yang dibutuhkan dalam rekapitulasi yaitu kolom nama pembeli, NPWP pembeli, kode dan nomor seri faktur, tanggal faktur, DPP, PPN dan PPnBM, kode dan nomor faktur pajak yang diganti (jika ada), serta kolom centang dibuat di aplikasi *Microsoft Excel*
- 3. Data yang dibutuhkan lalu dimasukan, dilakukan satu persatu untuk setiap faktur pajak, sambil memerhatikan kode faktur. Jika tiga angka pertama pada kode faktur adalah "011", maka faktur tersebut bersifat faktur pengganti

sehingga keterangan seperti nomor faktur sebelum penggantian juga harus

dicari dan di*input* 

# Gambar 3.10

# Ms.Excel Hasil Rekapitulasi Pajak Keluaran PT DS

| _                          |                              | PPN dan PPnBM I    | Masa Pajak Februari 2            | 018                       | PAJAK KEL     | UARAN        |                  |                   |        |
|----------------------------|------------------------------|--------------------|----------------------------------|---------------------------|---------------|--------------|------------------|-------------------|--------|
| Nama Pembeli BKP/ Penerima |                              |                    | Faktur Pajak/ Do                 | okumen                    | DDD (Durstah) | DDN (Durish) | DD-DM (Durich)   | Kode dan No.Seri  | Charle |
|                            | Manfaat BKPTB / Penerima JKP | NPWP/ Nomor Paspor | Tertentu/Nota Re                 | Tertentu/Nota Retur/ Nota |               | PPN (Ruplan) | PPNBINI (Rupian) | Faktur Pajak Yang | Спеск  |
| H                          |                              |                    | Kode dan No.Seri                 | Tanggal                   |               |              | -                | Diganti/ Diretur  |        |
| PT                         |                              |                    | ρC                               | 01/02/2018                | 2.601.720,00  | 260.172,00   | -                |                   | V      |
| PT                         | Nama Pembeli BKP             | . NPWP. dan N      | lomer 🗎                          | 01/02/2018                | 6.419.937,00  | 641.944,00   | -                |                   | V      |
| PT                         |                              | , ,                | 52                               | 01/02/2018                | 16.010.600,00 | 1.601.060,00 | -                |                   | V      |
| PT                         | Faktur                       |                    | 63                               | 02/02/2018                | 2.550.000,00  | 255.000,00   | -                |                   | V      |
| PT                         |                              |                    | 54                               | 02/02/2018                | 5.146.000,00  | 514.600,00   | -                |                   | V      |
| PT                         |                              |                    | 55                               | 05/02/2018                | 1.250.000,00  | 125.000,00   | -                |                   | V      |
| PT                         |                              |                    | 56                               | 05/02/2018                | 1.050.000,00  | 105.000,00   | -                |                   | ٧      |
| PT                         |                              |                    | 57                               | 06/02/2018                | 2.095.190,00  | 209.519,00   | -                |                   | ٧      |
| PT                         |                              |                    | 58                               | 06/02/2018                | 7.628.320,00  | 762.832,00   | -                |                   | ٧      |
| PT                         |                              |                    | 59                               | 06/02/2018                | 1.606.000,00  | 160.600,00   | -                |                   | V      |
| PT                         |                              |                    | 50                               | 06/02/2018                | 17.118.640,00 | 1.711.864,00 | -                |                   | ٧      |
| PT                         |                              |                    | 51                               | 06/02/2018                | 3.924.240,00  | 392.424,00   | -                |                   | ٧      |
| PT                         |                              |                    | 52                               | 06/02/2018                | 3.558.380,00  | 355.838,00   | -                |                   | ٧      |
| Be                         |                              |                    |                                  |                           |               |              |                  |                   |        |
| Lir                        | 1                            |                    | 53                               | 08/02/2018                | 16.120.909,00 | 1.612.091,00 | -                |                   | ٧      |
| PT                         | Inta Sakses Ferkasa          | 000022010001000    | <del>010.001 10.7 40002</del> 54 | 08/02/2018                | 600.000,00    | 60.000,00    | -                |                   | V      |

Gambar diatas menunjukan data faktur periode Februari 2018 yang telah direkapitulasi. Seluruh data yang dibutuhkan dalam rekapitulasi telah dimasukan dan sesuai dengan yang tertera pada dokumen faktur pajak.

4. Setelah data dari sekuruh faktur dimasukan, file lalu disimpan.

Kegiatan rekapitulasi dilakukan untuk periode Februari, Juni, dan Juli 2018 dengan jumlah sekitar 150 faktur pajak.

# e. Melakukan Scan Dokumen Pajak (Purchase Order/Invoice)

Pekerjaan ini dilakukan untuk dokumen periode 2017. Prosedur dalam melakukan kegiatan ini yaitu (Lampiran 12):

1. Dokumen klien berupa invoice/purchase order diberikan

# Gambar 3.11

# Dokumen Faktur Penjualan PT DS

|                                         | 1                                     |                                                                                                    | 21                                       |                                                    |
|-----------------------------------------|---------------------------------------|----------------------------------------------------------------------------------------------------|------------------------------------------|----------------------------------------------------|
| FINITUR<br>TANOGA<br>DI O IND<br>TANOGA | NQ                                    | Identitas Perr                                                                                                    | nbeli                                    | FAKTUR                                             |
| 544054                                  | 4 ×                                   | C                                                                                                    |                                          | niuh barang daerahi                                |
| NO.                                     | BANYAKNYA                             | NAMA BARANG                                                                                                    | BATUAN                                   | alah barang daerahi<br>JUMLAH                      |
| NO.                                     | BANYAKNYA<br>I x 100 gr<br>I x 100 gr | NAMA BARANG<br>3-Nemephopengyl Transferentialene († 52 ozt. 1.756/7300<br>Disdocylamine för Bysthese oct. 8.25577-0100 | 8ATUAN<br>1907<br>4.511.500,<br>141.000, | AUMLAH<br>JUMLAH<br>(1991<br>4.537.000<br>(005.000 |

Sumber: dokumen perusahaan

2. Lalu dilakukan *scan*ning menggunakan mesin *scanner*. Dimulai dari membuka aplikasi *Nitro Pro*, pilih menu "*Home*", "*PDF*", "*From Scanner*" lalu pilih kualitas gambar *scan*.

#### Gambar 3.12

Langkah Melakukan Scan

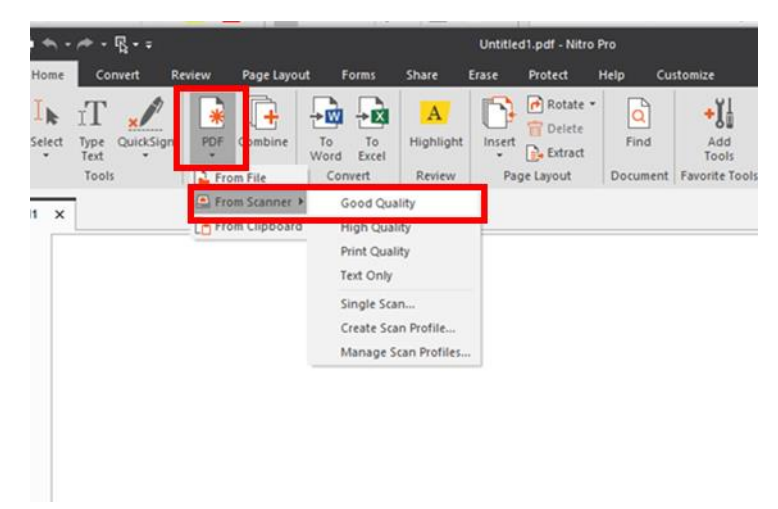

3. Selanjutnya lakukan pengaturan *scan*, pilih perangkat *scanner*, pilih format dokumen *output* hasil *scan*. Selanjutnya klik "*Save and Scan*".

# Gambar 3.13

# Langkah Lanjutan Untuk Melakukan Scan

| Scan Profile Setti               | ngs                                      |                       | ×        |  |  |  |
|----------------------------------|------------------------------------------|-----------------------|----------|--|--|--|
| Scan Profiles<br>Profile name    | Good Quality                             | ,                     |          |  |  |  |
| Adjust nat                       | ive settings be                          | fore scanning         |          |  |  |  |
| Scan Input Setti                 | ngs                                      |                       |          |  |  |  |
| Scanner:                         |                                          | Please select scanner | ~        |  |  |  |
| Sheets:                          | Fronts                                   |                       | $\sim$   |  |  |  |
| Destination:                     | New document $\qquad \checkmark$         |                       |          |  |  |  |
| File:                            |                                          |                       |          |  |  |  |
| PDF Output Sett                  | e:                                       | JPEG                  | ~        |  |  |  |
| Monochrome:                      |                                          | CCITT3/CCITT4         | $\sim$   |  |  |  |
| Quality:                         |                                          | 300DPI                | $\sim$   |  |  |  |
| Optical characte<br>Make Searcha | r recognition (C                         | CCR)                  | Advanced |  |  |  |
| PDFA-1/b comp                    | oliance<br>file after creati<br>Save And | on<br>Scan Save       | Cancel   |  |  |  |

4. Setelah dilakukan *scanning*, *file* disimpan dengan menuliskan nomor *invoice* sebagai pembeda setiap dokumen hasil scan.

# Gambar 3.14

| STATES WATER CASE IN A                                                                                                    | 1105                                                           |                  |                                                                                                    |                                                                  |
|----------------------------------------------------------------------------------------------------|----------------------------------------------------------------|------------------|----------------------------------------------------------------------------------------------------|------------------------------------------------------------------|
| ame                                                                                                    | _                                                              | Date modified    | Туре                                                                                                    | Size                                                             |
| PT DS                                                                                                    |                                                                | 12/10/2021 16.15 | File folder                                                                                                    |                                                                  |
| ABA EA                                                                                                    | -1                                                             | 06/10/2021 09.48 | Adobe Acrobat D.                                                                                                    | 232)                                                             |
| ABA PA                                                                                                    | 9-1                                                            | 06/10/2021 09.32 | Adobe Acrobat D.                                                                                                    | 2271                                                             |
| BA                                                                                                    | ATA_                                                           | 06/10/2021 15.58 | Adobe Acrobat D.                                                                                                    | 304 )                                                            |
| DI BA                                                                                                    | ATA                                                            | 06/10/2021 11.44 | Adobe Acrobat D.                                                                                                    | . 250 )                                                          |
| DA BA                                                                                                    | ATA                                                            | 05/10/2021 10:21 | Adobe Acrobat D.                                                                                                    | 2553                                                             |
| THE BA                                                                                                    | ATA_                                                           | 06/10/2021 09.08 | Adobe Acrobat D.                                                                                                    | . 221 K                                                          |
| 11 8.A                                                                                                    | \$\$2                                                          | 06/10/2021 09.31 | Adobe Acrobat D.                                                                                                    | . 245 K                                                          |
| TA BA                                                                                                    | 512                                                            | 06/10/2021 09.30 | Adobe Acrobat D.                                                                                                    | 2.29 K                                                           |
| THE BA                                                                                                    | IRA                                                            | 06/10/2021 15.57 | Adobe Acrobat D.                                                                                                    | . 294 K                                                          |
| 11 BA                                                                                                    | IRA                                                            | 05/10/2021 14:40 | Adobe Acrobat D.                                                                                                    | 218.K                                                            |
| 728.                                                                                                    | IRA                                                            | 06/10/2021 14:38 | Adobe Acrobat D.                                                                                                    | . 254 K                                                          |
|                                                                                                    | IRA_                                                           | 06/10/2021 10.54 | Adobe Acrobat D.                                                                                                    | 232 K                                                            |
| (JA-) 23-                                                                                                    |                                                                |                  |                                                                                                    |                                                                  |
|                                                                                                    | PA_                                                            | 06/10/2021 10.36 | Adobe Acrobat D.                                                                                                    | 23440<br>R I                                                     |
| Faktur No                                                                                                    |                                                                | Identitas Pen    | Adobe Acrobat D:<br>26<br>nbeli                                                                                                    | RI<br>AKTUR<br>IVOICE                                            |
| FARCTUR NO                                                                                                    | NAMA                                                           | Identitas Pen    | Adobe Acrobat D.<br>20 ILL<br>25<br>nbeli<br>SATUAN                                                                                                    | RI<br>AKTUR<br>IVOICE<br>I barag daeraha<br>JUMLAH               |
| FARTUR NO                                                                                                    | NAMA                                                           | Identitas Pen    | Adobe Acrobat D.<br>20 ILI<br>26<br>nbeli<br>SATUAN                                                                                                    | RI<br>AKTUR<br>IVOICE<br>JUMLAH                                  |
| FARTUR NO                                                                                                    | NAMA<br>S-Nerraptopropy1 Transfer                              | Identitas Pen    | Adobe Acrobat D.<br>20 ILI<br>26<br>nbeli<br>SATUAN                                                                                                    | RI<br>AKTUR<br>IVOICE<br>JUMLAH                                  |
| FARCTUR NO.        TANOGAL        PO NO.        TANOGAL        PO NO.        TANOGAL        PO NO.        TANOGAL        TANOGAL <t< td=""><td>NAMA<br/>S-Managelogoupy ( Transfer<br/>Dodocybernine for Dynthe</td><td>Identitas Pen</td><td>Adobe Acrobat D.<br/>26<br/>10 ILL<br/>26<br/>IN<br/>26<br/>IN<br/>F/<br/>IN<br/>F/<br/>IN<br/>F/<br/>IN<br/>F/<br/>IN<br/>F/<br/>IN<br/>F/<br/>IN<br/>F/<br/>IN<br/>F/<br/>IN<br/>F/<br/>IN<br/>F/<br/>IN<br/>ILL<br/>IN<br/>IN<br/>IN<br/>IN<br/>IN<br/>IN<br/>IN<br/>IN<br/>IN<br/>IN</td><td>RI<br/>AKTUR<br/>IVOICE<br/>JUMLAH<br/>ITEI<br/>4.531.500,<br/>85.500,</td></t<> | NAMA<br>S-Managelogoupy ( Transfer<br>Dodocybernine for Dynthe | Identitas Pen    | Adobe Acrobat D.<br>26<br>10 ILL<br>26<br>IN<br>26<br>IN<br>F/<br>IN<br>F/<br>IN<br>F/<br>IN<br>F/<br>IN<br>F/<br>IN<br>F/<br>IN<br>F/<br>IN<br>F/<br>IN<br>F/<br>IN<br>F/<br>IN<br>ILL<br>IN<br>IN<br>IN<br>IN<br>IN<br>IN<br>IN<br>IN<br>IN<br>IN | RI<br>AKTUR<br>IVOICE<br>JUMLAH<br>ITEI<br>4.531.500,<br>85.500, |

# Dokumen Hasil Scan

Gambar diatas menunjukan *file* yang telah di*scan*. Kegiatan *scan* dilakukan untuk dokumen faktur tahun 2017 dengan jumlah sekitar 70 dokumen.

## 2. PT SNK

# a. Menginput Jurnal Pengeluaran Perusahaan di Aplikasi Accurate

Jurnal Pengeluaran yang di*inpu*t di aplikasi *Accurate* terdiri dari beban rumah tangga kantor (RTK), iuran pemeliharaan lingkungan (IPL), dan biaya jamuan (*Entertainment*) Pekerjaan dilakukan untuk periode Juni-Oktober 2021 terdiri dari biaya RTK dan *Entertaiment*, dan biaya IPL (pemeliharaan lingkungan). Prosedur dalam melakukan kegiatan ini yaitu (Lampiran 13):

1. Memperoleh dokumen *hard copy* berupa tabel daftar pengeluaran kas yang dikelompokan berdasarkan bulan serta jenis pengeluaran.

# Gambar 3.15

#### Daftar Pengeluaran Kas Biaya Entertainment

|                                                                                                    | Jurnal Biaya Entert | ainment |                    |                |        |      |        |   |
|----------------------------------------------------------------------------------------------------|---------------------|---------|--------------------|----------------|--------|------|--------|---|
| Tanggal dan Deskripsi                                                                                                    |                     |         |                    | Jumlah dan Kas |        |      |        |   |
| 22/55/2021 Pembelian Civil/funiace                                                                                                    |                     |         | Billy's Entertaint | 120            | 42.000 | 10   |        | - |
| 22/15/2021 Pennelias Service (III)                                                                                                    |                     |         | Biaya Entertaint   | 80             | 23.000 | 14   | 48.000 | _ |
| 22/15/2021 Permitelies 14                                                                                                    |                     |         | Blaya Entertaint   | Ro             | 11.000 | rp.  | 22.000 |   |
| 22/10/2021 Automatical Prison -                                                                                                    |                     |         | Biaya Entertaint   | Po             | 10,000 | ND.  | 44.000 |   |
| Salterformer                                                                                                    |                     |         | Biaya Entertaint   | 80             | 22,000 | Mp.  | 30.000 |   |
| Software Peritan 1 Jus Jeruk                                                                                                    |                     |         | Biaya Entertaint   | 180            | 11.000 | 89   | 22.000 |   |
| incarear based of the second second                                                                                                    |                     |         | Biaya Entertaint   | - Pro          | 15.000 | PD . | 15.000 |   |
| 25/30/2021 Peristelian 2.4 yam Gulai                                                                                                    |                     |         | Biaga Entertaine   | 100            | 20.000 | Pβ   | 20.000 |   |
| And a second second sec |                     |         | Biaya Long Tales   | 1.0            | 41.000 |      | 20000  |   |
| 25/15/2021 Pembelium 1 Gulai Cincana                                                                                                    |                     |         | Biava Ente         | 1.0            | 41.670 | K0 . | 41,807 |   |
| 25/10/2021 Pembelian 2 Gulai Telut Ban                                                                                                    |                     |         | Binus Entertaios   | 19             | 64.000 | Pp.  | 44.000 |   |
| 25/15/2021 Pembelias 2 Gulai Justater                                                                                                    |                     |         | Biava Estertaint   | 100            | 23.799 | RS.  | 29.700 | _ |
| 25/35/2023 Pembelian 3 Nav Bush                                                                                                    |                     |         | Bizus fetertaior   | Pp.            | 44.000 | PD . | 44.000 | _ |
| 25/35/2521 Pentelias 2 March Tambet                                                                                                    |                     |         | Bines Lettertaint  | (Pp            | 41.800 | RD   | 41.800 | - |
| 25/16/201 Bambalus 21-oct-10.00                                                                                                    |                     |         | Bines Intertaint   | 100            | 23.700 | 10   | 29.700 |   |
| 25/15/2021 Residence 21                                                                                                    |                     |         | Rines Extertaint   | 100            | 12.100 | 10   | 12.100 |   |
| of Pandonia Annual Plant Jachung Pisang                                                                                                    | Y                   |         | Bines Colemans     | - mp           | 30.800 | Rp   | 30.800 | - |
| Permisenan I Turnis Purvir Labo                                                                                                    |                     |         | enaya chitertaint  | 80             | 30.800 | Rp   | 30.800 |   |

#### Sumber: dokumen perusahan

Dalam tabel diatas terdapat informasi mengenai tanggal transaksi, deskripsi, jenis akun beban, serta biaya atas transaksi tersebut. Transaksi yang di *highlight* adalah transaksi 25 Oktober 2021, pembelian 2 ayam gulai senilai Rp41.800 2. Membuka aplikasi *Accurate*, pilih "Buka Data Perusahaan" lalu masuk ke *database* perusahaan dengan memasukkan *username* dan *password* 

| Gambar 3.16                 |           |
|-----------------------------|-----------|
| Langkah Masuk ke Database P | erusahaan |

| CPS SOFT   | ∧ accurate                                                                               |
|------------|------------------------------------------------------------------------------------------|
| <b>ث</b>   | <b>→</b> ① 開 <b>× ≥</b>                                                                  |
| Enterprise | Buka Data Perusahaan Version 5.0                                                         |
|            |                                                                                          |
|            | Daftar                                                                                   |
|            | Pengguna SUPERVISOR<br>Kata Kunci maaaaaaa<br>Default Pengguna & Kata Kunci = supervisor |
|            | ✓ QK Ketuar                                                                              |

Gambar diatas menunjukan langkah-langkah untuk masuk ke *database* perusahaan di aplikasi *accurate*.

 Untuk melakukan input jurnal umum dilakukan dengan langkah memilih menu, selanjutnya klik "Aktivitas", lalu klik "Buku Besar" dan klik "Buat Jurnal Umum".

# Gambar 3.17

## Langkah Awal Input Jurnal

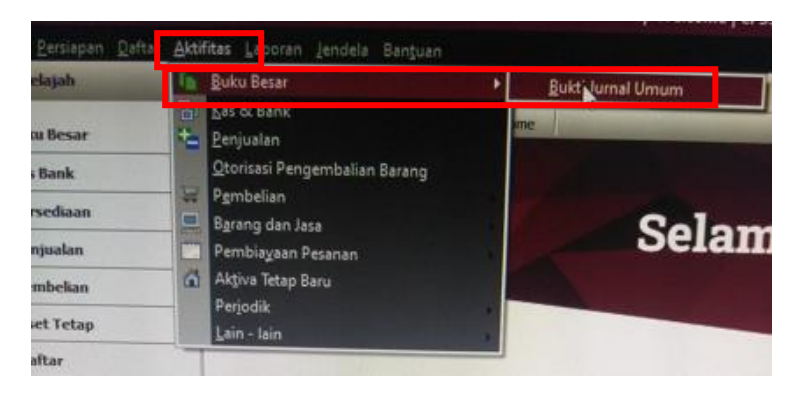

 Selanjutnya lakukan input nomor *voucher*, tanggal, serta ketik deskripsi untuk setiap transaksi. Deskripsi transaksi berisi keterangan mengenai objek transaksi.

# Gambar 3.18

Input Nomor Voucher, Tanggal, dan Deskripsi

| Journal                            | Voucher                                                        |                 |
|------------------------------------|----------------------------------------------------------------|-----------------|
| Voucher No.<br>Date<br>Description | KK/10/ENTERTAINT/36<br>25/10/2021 33<br>Pembelian 2 Ayam Gulai | Multi Mata Uang |

Data yang diinput merupakan transaksi biaya *entertaint* pada tanggal 25 Oktober 2021 atas pembelian 2 ayam gulai.

5. Selanjutnya pilih nomer akun yang sesuai untuk transaksi tersebut. Sebagai contoh, untuk pembelian ayam gulai, akun yang terlibat yaitu akun "Biaya *Entertainment*" dengan nomer akun 6104 dan akun "Kas & Setara Kas" dengan nomer akun 1000.01. Hal yang sama juga dilakukan untuk transaksi dengan jenis pengeluaran yang berbeda, maka akan membutuhkan akun di sisi debit

yang berbeda, sementara akun di sisi kredit tetap sama yaitu "Kas & Setara Kas".

#### Gambar 3.19

#### Proses Input Jurnal Biaya Entertainment

| Journal Voucher |                          |                              |                     |  |    |           |           |                        |
|-----------------|--------------------------|------------------------------|---------------------|--|----|-----------|-----------|------------------------|
| Voucher No.     | KK/10/E                  | NTERTAINT/3                  | 6 Multi Mata Llang  |  |    |           |           |                        |
| Date            | 25/10/2                  | CVTU/2021 13 Weak Hote Carry |                     |  |    |           |           |                        |
| Description     | n Pembelian 2 Ayam Gulai |                              |                     |  |    |           |           |                        |
|                 |                          |                              |                     |  |    |           |           |                        |
|                 |                          |                              |                     |  |    |           |           |                        |
| Account No.     |                          | No.                          | Account Name        |  | De | bit .     | Credit    | Memo                   |
| 6104            |                          |                              | Biaya Entertainment |  |    | Rp 41.800 |           | Pembelian 2 Ayam Gulai |
| 1000.01         |                          |                              | Kas & Setara Kas    |  |    |           | Rp 41.800 |                        |

- Menentukan akun debit dan kredit yang tepat, lalu klik di bagian "Account No." sesuai dengan angka akun yang terkait dalam transaksi, lalu masukan jumlah biaya transaksi.
- Setelah input selesai dilakukan, klik "Simpan & Baru" untuk menyimpan akun transaksi tersebut dan jika masih akan melakukan input akun yang lain. Kegiatan ini dilakukan untuk pengeluaran yang terjadi selama periode Juni-Agustus serta September-Oktober 2021 dengan total *input* sekitar 80 data transaksi.

# b. Melakukan Rekapitulasi Pengeluaran Harian Perusahaan

Kegiatan ini dilakukan untuk pengeluaran periode Mei-Oktober 2021 dengan jumlah sekitar 30 bukti transaksi. Prosedur dalam melakukan kegiatan ini yaitu (Lampiran 14):
1. Menerima sejumlah bukti transaksi pengeluaran harian perusahaan (Kwitansi,bon,dll).

## Gambar 3.20

 Image: State in the state of the state of the state

Bukti Transaksi Iuran Parkir PT SNK

# Sumber: dokumen perusahaan

Dari gambar diatas menunjukan bukti pengeluaran berupa biaya perpanjangan langganan parkir.

 Bukti transaksi yang telah diberikan kemudian ditempelkan di kertas HVS secara berurutan dan dikelompokan berdasarkan tanggal transaksi dan kategori pengeluaran (Iuran Parkir, Iuran Pemeliharaan Lingkungan, Biaya Bensin, Pembelian Kebutuhan Kantor, dll). Bila diperlukan, di bagian bawah dari bukti transaksi dituliskan kembali secara ringkas mengenai transaksi yang dilakukan.

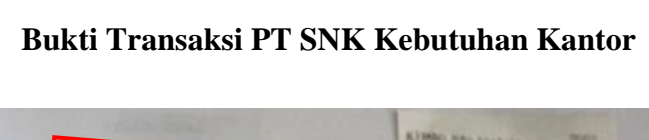

Gambar 3.21

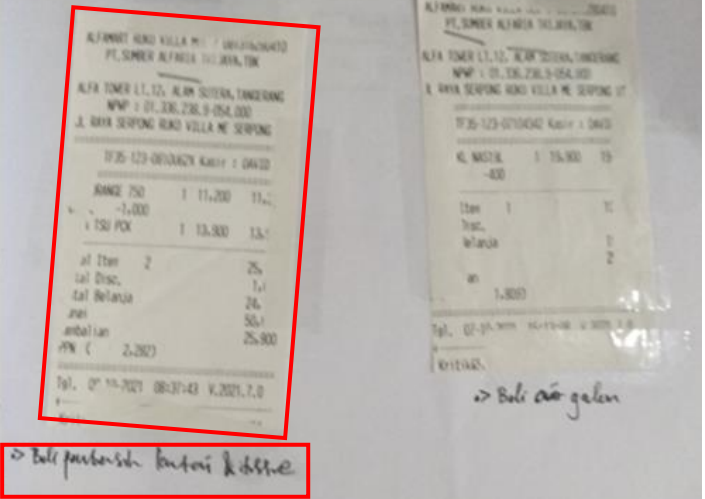

Sumber: dokumen perusahaan

Gambar diatas merupakan bukti transaksi pembelian baterai, *tissue*, serta air minum galon.

3. Selanjutnya, berdasarkan bukti transaksi yang dimiliki, dilakukan pencatatan atas transaksi-transaksi tersebut di *Microsoft Excel* dengan membuat kolom Nomor, Tanggal, Keterangan, dan Nominal. *Input* data dimasukan secara berurutan berdasarkan tanggal serta jenis pengeluaran seperti yang sudah dijelaskan sebelumnya

# **Rekapitulasi Pengeluaran PT SNK**

| No | Tanggal    | Keterangan                              | Nomi | nal     |  |
|----|------------|-----------------------------------------|------|---------|--|
|    | 05/05/2021 | Member parkir Heru                      | Rp   | 70.000  |  |
|    | 28/05/2021 | Member parkir Djukri                    | Rp   | 70.000  |  |
|    | 01/10/2021 | Biaya Member Parkir Amel & Septian      | Rp   | 100.000 |  |
|    | 04/10/2021 | Member parkir 6 orang                   | Rp   | 300.000 |  |
|    | 07/10/2021 | Member parkir Andini                    | Rp   | 50.000  |  |
|    | 08/10/2021 | Member parkir Julian                    | Rp   | 70.000  |  |
|    | 08/10/2021 | Member parkir Djukri (tukar motor ricky | Rp   | 70.000  |  |
|    | 05/05/2021 | Pembelian Bensin                        | Rp   | 319.080 |  |
|    | 18/06/2021 | Pembelian Bensin                        | Rp   | 308.074 |  |
|    | 19/06/2021 | Pembelian Bensin                        | Rp   | 351.832 |  |
|    | 26/08/2021 | Pembelian bensin                        | Rp   | 350.741 |  |
|    | 26/08/2021 | Pembelian bensin                        | Rp   | 370.741 |  |
|    | 01/09/2021 | Pembelian Bensin                        | Rp   | 392.306 |  |
|    | 01/09/2021 | Pembelian bensin                        | Rp   | 479.806 |  |
|    | 03/09/2021 | Pembelian bensin                        | Rp   | 250.000 |  |
|    | 03/09/2021 | Pembelian bensin                        | Rp   | 250.000 |  |
|    | 31/08/2021 | Beli LED, klem, saklar                  | Rp   | 140.000 |  |
|    | 03/09/2021 | Beli LED                                | Rp   | 200.000 |  |
|    | 09/06/2021 | Pembelian air galon                     | Rp   | 39.800  |  |
|    | 11/06/2021 | Pembelian air galon                     | Rp   | 19.900  |  |
|    | 17/06/2021 | Pembelian air galon                     | Rn   | 19.800  |  |

Gambar diatas menunjukan hasil rekapitulasi pengeluaran harian PT SNK yang dikelompokan berdasarkan jenis pengeluaran dan tanggal.

 Selanjutnya *file* tersebut disimpan lalu diberikan kepada pembimbing magang. Kegiatan ini dilakukan untuk pengeluaran yang terjadi pada periode Mei-Oktober 2021 dengan jumlah sekitar 30 bukti transaksi.

# c. Memeriksa Urutan Kode *Voucher Number* Jurnal Pengeluaran Perusahaan di Aplikasi *Accurate*

Kegiatan ini dilakukan untuk periode jurnal Januari-April 2021, memeriksa sekitar 50 *voucher number*. Prosedur dalam melakukan kegiatan ini yaitu (Lampiran 15):

Masuk ke *database* jurnal perusahan di aplikasi *Accurate* dengan cara klik
 "Buka Data Perusahaan", lalu masukkan *username* dan *password*.

## Gambar 3.23

Masuk ke Database Perusahaan di Accurate

| CPS SOFT   | ∧ accurate                                                                                  |
|------------|---------------------------------------------------------------------------------------------|
| ¢          |                                                                                             |
| Enterprise | Buka Data Perusahaan Version 5.0                                                            |
|            |                                                                                             |
|            |                                                                                             |
|            |                                                                                             |
|            | Daftar                                                                                      |
|            | Pengguna SUPEHVISUH<br>Kata Kunci esupervisor<br>Default Pengguna & Kata Kunci = supervisor |
|            | ΩK Ketuar                                                                                   |
|            |                                                                                             |

 Selanjutnya klik "Daftar", klik "Buku Besar", lalu klik "Bukti Jurnal Umum", dan klik "Pilih *Range* Tanggal Transaksi". *Range* transaksi yang diperiksa adalah periode Januari-April 2021.

## Langkah Untuk Melihat Jurnal yang Telah Diinput

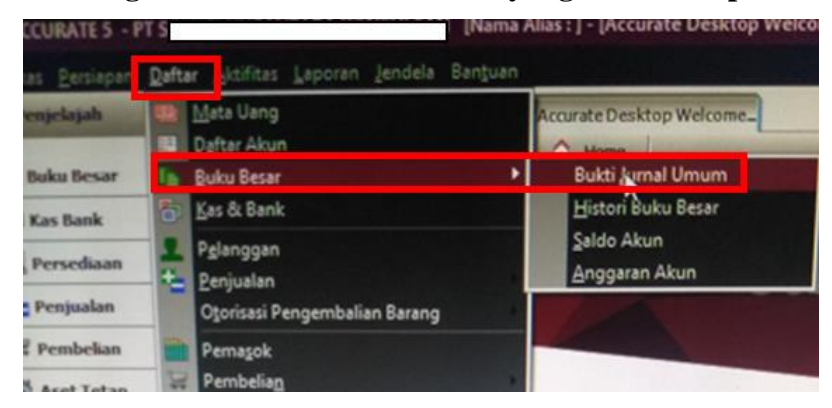

Gambar 3.25

## Memasukan Range Transaksi yang Akan Diperiksa

| Pengingat      |           | 🕴 🧧 Accurate Desktop Welc | ome 🗈 Bukti Jurnal [ | Terf |
|----------------|-----------|---------------------------|----------------------|------|
| 🔒 Baru 🔽 🛛     | bah 🔂 Hap | ous 🔣 Filter 🙆 Berbarui 🔓 | Print                |      |
| Filter         | ×         | No.                       | Tanggal              |      |
| ( ari:         |           | KK/11/RTK/161             |                      |      |
| ang.           |           | KK/11/RTK/160             |                      | 1    |
| < No. >        |           | KK/11/PENYUSUTAN/33       |                      |      |
| < Keterangan > | C         | KK/11/PENYUSUTAN/32       | 1                    |      |
| 1000           | 100       | KK/11/PENYUSUTAN/31       | 1                    | 1    |
| Filter Tang    | gal       | KK/11/GAJI/002            | 1                    |      |
| Dari           | Patti     | BK/21/11/13               | 1                    |      |
| s/d            | Per l     | KK/11/RTK/159             | 1                    | 1    |
|                | 1110      | KK/11/PEMELIHARAAN KEND   | 1                    | 1    |
|                |           | KK/11/BBT/101             | 29/11/2021           | F    |

3. Selanjutnya, pengecekan dilakukan dengan cara melihat urutan *voucher number* yang terdapat di bagian "Bukti Jurnal", lalu memastikan tidak ada nomor jurnal yang terlewati atau tertukar urutannya. Jika ada angka yang terlompati, maka angka pada *voucher number* akan diubah, sesuai dengan urutan yang seharusnya

## Memeriksa Urutan Voucher Number yang Sudah Diinput

| K/U4/BMK/U30              | 2/04/2021  | Brikti | 63 |                                                                                      |
|---------------------------|------------|--------|----|--------------------------------------------------------------------------------------|
| K/04/BMK/029              | 1/04/2021  | Bukti  |    | 95,000 Biaya Makan Mak Hitonga                                                       |
| KK/04/BBT/43              | 1/04/2021  | Bukti  |    | 315.333 Biaya Bensin                                                                 |
| KK/04/ATK/017             | 1/04/2021  | Bukti  |    | 93.786 Kertas HVS A3 80 gram (500 lembar) , Print A.3 (chapy)                        |
| KK/04/RTK/49              | 20/04/2021 | Bukti  |    | 19.900 Aqua bki 19 L I                                                               |
| KK/04/BMK/027             | 20/04/2021 | Bukti  |    | 47.300 Biaya Makan Pak Hitonga                                                       |
| KK/04/ATK/016             | 20/04/2021 | Bukti  |    | 281.358 Kertas HVS A3, Prink A3 136 Lembar (shays)                                   |
| KK/04/BTK/48              | 16/04/2021 | Bukti  |    | 20,000 Aqua bki 19 LT Aqua bki 19 LT                                                 |
| KK/04/BTK/47              | 13/04/2021 | Bukti  |    | 19.500 Aqua bit 13 Li                                                                |
| KK/04/88T/42              | 13/04/2021 | Bukti  |    | 5.000 bioya parki harkos                                                             |
| KK/04/RTK/46              | 12/04/2021 | Bukti  |    | 40,200 Aqua dus 405<br>C0 000 Durelik et kunsti suangan hu siki sebanyak 4 (\$15,000 |
| KK/04/BTK/45              | 12/04/2021 | Bukti  |    | 4 102 126 Pembauaran PPh 21 Mata Maret 2021                                          |
| KK /03/GAJI/2021/003      | 12/04/2021 | Bukti  |    | 2.500 Risus transfer admin                                                           |
| KK /04/TELEKOMUNIKASI/007 | 10/04/2021 | Bukti  |    | CC7 223 Pembauaran Sneedy April 21                                                   |
| KK /04/TELEKOMUNIKASI/006 | 10/04/2021 | Bukti  |    | 45 000 Reli Keset dan sukat kamar mandi                                              |
| KK/04/BTK/44              | 10/04/2021 | Bukti  |    | 3 000 Biswa Admin                                                                    |
| KK704/LISTBIK/008         | 10/04/2021 | Bukti  |    | 1 958 637 Pembayaran Listrik April 2021 PT SNK                                       |
| KK /04/LISTBIK/007        | 10/04/2021 | Bukti  |    | 1 100 000 Pembayaran IPL April                                                       |
| KK /04/KEAMANAN/004       | 10/04/2021 | Bukti  |    | 165 000 Beli Kalkulator CASIO DH 14                                                  |
| KK /04/RPK/010            | 10/04/2021 | Bukti  |    | 320 589 Blaya Benon                                                                  |
| IN THE PERCENT AND        | 10/04/2021 | Bukti  |    | 10.000 Bell Kanebo biru                                                              |

Sumber: data perusahaan

Gambar diatas menunjukan bahwa urutan angka pada *voucher number* untuk setiap kategori beban telah di*input* secara berurutan dan tidak ada angka yang terlewat, sebagai contoh, untuk jurnal kode "RTK" telah di*input* secara berurutan mulai dari nomer 44-49.

4. Klik Simpan & Keluar

Kegiatan ini dilakukan untuk periode jurnal Januari-April 2021, memeriksa sekitar 50 *voucher number*. Ditemukan sebanyak empat jurnal yang memiliki *voucher number* yang tidak di*input* secara berurutan. Empat jurnal tersebut kemudian dilakukan perbaikan (penulisan kembali) atas *voucher number* yang telah dibuat sebelumnya

## d. Melakukan Perhitungan PPh Pasal 21 Orang Pribadi Bulanan

Kegiatan ini dilakukan untuk perhitungan PPh bulanan tahun 2021, dilakukan untuk 10 karyawan. Prosedur dalam melakukan kegiatan ini yaitu (Lampiran 16):

1. Memperoleh *file softcopy* yang berisi informasi mengenai daftar karyawan, status PTKP, gaji bulanan serta bonus yang diterima.

## Gambar 3.27

## Daftar Karyawan dan Keterangan

| REKA | PITULASI GAJI KARYAWAN JULI | 2021 PT S             |        |                         |                |
|------|-----------------------------|-----------------------|--------|-------------------------|----------------|
|      |                             |                       |        | (asumsi bonus 1 kali ga | ji, pada Juli) |
|      |                             |                       |        |                         |                |
| NO   | NAMA                        |                       | STATUS | NPWP                    | GAJI/BLN       |
| 1    | S/                          |                       | K/3    | 1                       | 30.000.000     |
| 2    | w                           |                       | TK/0   | 7.                      | 6.200.000      |
| 3    | KA                          |                       | TK/0   | 7                       | 6.000.000      |
| 4    | SI                          |                       | TK/0   | 6                       | 8.000.000      |
| 5    | M.                          |                       | TK/0   | 4                       | 6.000.000      |
| 6    | AI                          |                       | К/О    | 7                       | 6.000.000      |
|      | (RESIGN PER APRIL 21)       | )                     | TK/0   |                         | -              |
| 7    |                             |                       | K/3    |                         | 4.000.000      |
| 8    |                             |                       | K/3    |                         | 4.000.000      |
| 9    | A IN                        | lov 20)               | TK/0   |                         | 2.000.000      |
| 10   | 16 )                        |                       | TK/0   | 7                       | 4.250.000      |
| 11   |                             | GA (Start 01 Juli 21) | K/0    | 7                       |                |
|      |                             |                       |        |                         |                |

Sumber: data perusahaan

Gambar diatas menunjukan daftar karyawan, gaji,NPWP, serta status PTKP

 Dikarenakan informasi yang ada dalam *file softcopy* masih kurang lengkap, ditambahkan asumsi mengenai persentase besaran Jaminan Kecelakaan Kerja dan Jaminan Kematian (JKK &JKM)

# Gambar 3.28

## Informasi Tambahan Untuk Perhitungan

(asumsi bonus 1 kali gaji, pada Juli) JKK+JKM (0,5+0,3)%

Gambar diatas menunjukan informasi tambahan yang dibutuhkan dalam perhitungan PPh 21

- 3. Perhitungan dilakukan sebanyak dua kali, yaitu ketika kondisi pegawai mendapatkan gaji normal, serta ketika pegawai mendapatkan tambahan bonus.
- 4. Perhitungan ketika kondisi mendapatkan gaji normal dilakukan dengan cara menjumlahkan gaji bulanan dengan komponen penambah penghasilan yaitu JKK dan JKM lalu dikurangi dengan biaya jabatan sebesar 5% dari penghasilan. Perhitungan tersebut akan menghasilkan penghasilan netto satu bulan yang selanjutnya harus diubah menjadi penghasilan setahun.

## Perhitungan Penghasilan Setahun

|                         | Tn S        |                         | 1 | bu S    | ]   |
|-------------------------|-------------|-------------------------|---|---------|-----|
| Gaji                    | 30.000.000  | Gaji                    |   | 8.000.  | 000 |
| JKK+JKM (0,5+0,3)%      | 240.000     | JKK+JKM (0,5+0,3)%      |   | 64.     | 000 |
| -biaya jabatan          | - 500.000   | -biaya jabatan          | - | 400.    | 000 |
| Penghasilan netto 1 bln | 29.740.000  | Penghasilan netto 1 bln |   | 7.664.  | 000 |
| netto 1 thn             | 356.880.000 | netto 1 thn             |   | 91.968. | 000 |

Gambar diatas menunjukan perhitungan penghasilan setahun Tn S dan Ibu S

5. Penghasilan netto setahun lalu dikurangi PTKP akan menghasilkan Penghasilan Kena Pajak (PKP) yang kemudian akan dikalikan dengan lapisan tarif pajak PPh 21 yang berlaku. Perhitungan ini akan menghasikan PPh 21 terutang setahun, kemudian dibagi 12 bulan menghasilkan PPh 21 terutang perbulan

| Perhitungan | PPh | 21 | Kondisi | Gaji | Normal |
|-------------|-----|----|---------|------|--------|
|-------------|-----|----|---------|------|--------|

|                         | Tn S         |                         | Ibu S        |
|-------------------------|--------------|-------------------------|--------------|
| Gaji                    | 30.000.000   | Gaji                    | 8.000.000    |
| JKK+JKM (0,5+0,3)%      | 240.000      | JKK+JKM (0,5+0,3)%      | 64.000       |
| -biaya jabatan          | - 500.000    | -biaya jabatan          | - 400.000    |
| Penghasilan netto 1 bln | 29.740.000   | Penghasilan netto 1 bln | 7.664.000    |
| netto 1 thn             | 356.880.000  | netto 1 thn             | 91.968.000   |
| -ptkp K/3               | - 72.000.000 | -ptkp TK/0              | - 54.000.000 |
| РКР                     | 284.880.000  | РКР                     | 37.968.000   |
| 5%*50.000.000           | 2.500.000    | 5%*37.968.000           | 1.898.400    |
| 15%*200.000.000         | 30.000.000   | PPh 21 1 tahun          | 1.898.400    |
| 25%*34.880.000          | 8.720.000    | PPh 21 1 bulan          | 158.200      |
| PPh 21 1 tahun          | 41.220.000   |                         | 1            |
| PPh 21 1 bulan          | 3.435.000    |                         |              |

Gambar diatas menunjukan PPh 21 terutang sebulan ketika karyawan tidak menerima bonus

- 6. Untuk perhitungan ketika kondisi pegawai mendapatkan bonus, perbedaan terdapat dalam menghitung penghasilan bruto setahun, dimana komponennya adalah gaji setahun dijumlah JKK dan JKM setahun lalu ditambahkan bonus. Penghasilan bruto setahun lalu dikurangi biaya jabatan setahun menghasilkan penghasilan netto setahun.
- Penghasilan netto setahun kemudian dikurangi PTKP tahunan, menghasilkan PKP yang kemudian dikalikan lapisan tarif pajak yang berlaku, menghasilkan PPh 21 terutang setahun.
- 8. PPh 21 terutang setahun tersebut lalu dikurangi dengan PPh 21 terutang setahun hasil penghitungan kondisi tanpa bonus, akan menghasilkan pajak atas bonus.

Selanjutnya, PPh yang akan dipotong pada masa didapatnya bonus didapat dari pajak atas bonus yang dijumlahkan dengan PPh 21 terutang sebulan kondisi tanpa bonus

## Gambar 3.31

|   | Dengan bonus                                                                                                    | Tn S                                                                                                    |                                          |                                  |
|---|----------------------------------------------------------------------------------------------------|----------------------------------------------------------------------------------------------------|------------------------------------------|----------------------------------|
|   | Gaji 1 th                                                                                                    | 360.000.000                                                                                                    |                                          |                                  |
|   | JKK+JKM (0,5+0,3)%                                                                                                    | 2.880.000                                                                                                    |                                          |                                  |
|   | Bonus                                                                                                    | 30.000.000                                                                                                    |                                          |                                  |
|   | Bruto 1 th dengan THR                                                                                                    | 392.880.000                                                                                                    |                                          |                                  |
|   | - Biaya Jabatan                                                                                                    | - 6.000.000                                                                                                    |                                          |                                  |
|   | Netto 1 Th                                                                                                    | 386.880.000                                                                                                    |                                          |                                  |
|   | -РТКР К/З                                                                                                    | - 72.000.000                                                                                                    |                                          |                                  |
|   | РКР                                                                                                    | 314.880.000                                                                                                    |                                          |                                  |
|   | 5%*50.000.000                                                                                                    | 2.500.000                                                                                                    |                                          |                                  |
|   | 15%*200.000.000                                                                                                    | 30.000.000                                                                                                    |                                          |                                  |
|   | 25%*64.880.000                                                                                                    | 16.220.000                                                                                                    |                                          |                                  |
| I | PPh 21 1 Th                                                                                                    | 48.720.000                                                                                                    |                                          |                                  |
| I | - PPh 21 1Th no bonus                                                                                                    | - 41.220.000                                                                                                    |                                          |                                  |
| l | Pajak atas bonus                                                                                                    | 7.500.000                                                                                                    | Pajak atas bonus                         | 7.500.000                        |
|   | Dipotong masa Juli                                                                                                    | 10.935.000                                                                                                    | PPh 21/bulan normal                      | 3.435.000                        |
|   |                                                                                                    |                                                                                                    |                                          |                                  |
|   |                                                                                                    |                                                                                                    |                                          | 10.935.000                       |
| l | Dengan bonus                                                                                                    | Ibu S                                                                                                    |                                          | 10.935.000                       |
|   | Dengan bonus<br>Gaii 1 th                                                                                                    | Ibu S<br>96.000.000                                                                                                    |                                          | 10.935.000                       |
| 1 | Dengan bonus<br>Gaji 1 th<br>JKK+JKM (0.5+0.3)%                                                                                                    | Ibu S<br>96.000.000<br>768.000                                                                                                    |                                          | 10.935.000                       |
| 1 | Dengan bonus<br>Gaji 1 th<br>JKK+JKM (0,5+0,3)%<br>Bonus                                                                                                    | Ibu S<br>96.000.000<br>768.000<br>8.000.000                                                                                                    |                                          | 10.935.000                       |
|   | Dengan bonus<br>Gaji 1 th<br>JKK+JKM (0,5+0,3)%<br>Bonus<br>Bruto 1 th dengan THR                                                                                                    | Ibu S<br>96.000.000<br>768.000<br>8.000.000<br>104.768.000                                                                                                   |                                          | 10.935.000                       |
| 1 | Dengan bonus<br>Gaji 1 th<br>JKK+JKM (0,5+0,3)%<br>Bonus<br>Bruto 1 th dengan THR<br>Biava Jabatan                                                                                                    | Ibu S<br>96.000.000<br>768.000<br>8.000.000<br>104.768.000<br>- 4.800.000                                                                                    |                                          | 10.935.000                       |
|   | Dengan bonus<br>Gaji 1 th<br>JKK+JKM (0,5+0,3)%<br>Bonus<br>Bruto 1 th dengan THR<br>Biava Jabatan<br>Netto 1 Th                                                                                                    | Ibu S<br>96.000.000<br>768.000<br>8.000.000<br>104.768.000<br>- 4.800.000<br>99.968.000                                                                      |                                          | 10.935.000                       |
| 1 | Dengan bonus<br>Gaji 1 th<br>JKK+JKM (0,5+0,3)%<br>Bonus<br>Bruto 1 th dengan THR<br>Biava Jabatan<br>Netto 1 Th<br>ptkp TK/0                                                                                                    | Ibu S<br>96.000.000<br>768.000<br>8.000.000<br>104.768.000<br>- 4.800.000<br>99.968.000<br>- 54.000.000                                                      |                                          | 10.935.000                       |
|   | Dengan bonus<br>Gaji 1 th<br>JKK+JKM (0,5+0,3)%<br>Bonus<br>Bruto 1 th dengan THR<br>Biava Jabatan<br>Netto 1 Th<br>ptkp TK/0<br>>KP                                                                                                    | Ibu S<br>96.000.000<br>768.000<br>104.768.000<br>- 4.800.000<br>99.968.000<br>- 54.000.000<br>45.968.000                                                     |                                          | 10.935.000                       |
|   | Dengan bonus<br>Gaji 1 th<br>JKK+JKM (0,5+0,3)%<br>Bonus<br>Bruto 1 th dengan THR<br>Biava Jabatan<br>Netto 1 Th<br>ptkp TK/0<br>PKP<br>5%*45.968.000                                                                                    | Ibu S<br>96.000.000<br>768.000<br>104.768.000<br>- 4.800.000<br>99.968.000<br>- 54.000.000<br>45.968.000<br>2.298.400                                        |                                          | 10.935.000                       |
|   | Dengan bonus<br>Gaji 1 th<br>JKK+JKM (0,5+0,3)%<br>Bonus<br>Bruto 1 th dengan THR<br>Biava Jabatan<br>Netto 1 Th<br>ptkp TK/0<br>PKP<br>5%*45.968.000<br>PPh 21 1 tahun                                                                  | Ibu S<br>96.000.000<br>768.000<br>104.768.000<br>- 4.800.000<br>99.968.000<br>- 54.000.000<br>45.968.000<br>2.298.400                                        |                                          | 10.935.000                       |
|   | Dengan bonus<br>Gaji 1 th<br>JKK+JKM (0,5+0,3)%<br>Bonus<br>Bruto 1 th dengan THR<br>Biava Jabatan<br>Netto 1 Th<br>ptkp TK/0<br>PKP<br>5%*45.968.000<br>PPh 21 1 tahun<br>PPh 21 1th no bonus                                           | Ibu S<br>96.000.000<br>768.000<br>104.768.000<br>- 4.800.000<br>99.968.000<br>- 54.000.000<br>45.968.000<br>2.298.400<br>2.298.400<br>- 1.898.400            |                                          | 10.935.000                       |
|   | Dengan bonus<br>Gaji 1 th<br>JKK+JKM (0,5+0,3)%<br>Bonus<br>Bruto 1 th dengan THR<br>Biava Jabatan<br>Netto 1 Th<br>ptkp TK/0<br>PKP<br>5%*45.968.000<br>PPh 21 1 tahun<br>PPh 21 1th no bonus<br>Dajak atas bonus                       | Ibu S<br>96.000.000<br>768.000<br>104.768.000<br>- 4.800.000<br>99.968.000<br>- 54.000.000<br>45.968.000<br>2.298.400<br>2.298.400<br>- 1.898.400            | Pajak atas bonus                         | 400.000                          |
|   | Dengan bonus<br>Gaji 1 th<br>JKK+JKM (0,5+0,3)%<br>Bonus<br>Bruto 1 th dengan THR<br>Biava Jabatan<br>Netto 1 Th<br>ptkp TK/0<br>PKP<br>5%*45.968.000<br>PPh 21 1 tahun<br>PPh 21 1th no bonus<br>Dajak atas bonus<br>Dipotong masa Juli | Ibu S<br>96.000.000<br>768.000<br>104.768.000<br>- 4.800.000<br>99.968.000<br>- 54.000.000<br>45.968.000<br>2.298.400<br>2.298.400<br>- 1.898.400<br>400.000 | Pajak atas bonus<br>PPh 21/ bulan normal | 10.935.000<br>400.000<br>158.200 |

Perhitungan PPh 21 Ketika Karyawan Mendapat Bonus

Gambar diatas menunjukan perhitungan PPh 21 yang dipotong ketika karyawan menerima bonus, dimulai dari perhitungan penghasilan netto setahun, PPh 21 setahun atas penghasilan termasuk bonus, PPh 21 yang dikenakan atas bonus, serta PPh 21 yang harus dipotong di masa karyawan menerima bonus.

 Selanjutnya file disimpan dan diberikan kepada senior untuk diperiksa. Kegiatan perhitungan PPh 21 yang terutang untuk tiap masa di 2021 dilakukan untuk 10 orang karyawan PT SNK

# e. Mengikuti Sosialisasi Undang-Undang Harmonisasi Peraturan Perpajakan yang Diadakan Ditjen Pajak

Prosedur dalam melakukan kegiatan ini yaitu (Lampiran 17):

1. Link kegiatan sosialisasi online diberikan

# <section-header><section-header><image><image>

# Gambar 3.32 *ink Youtube* Sosialisasi UU HP

# Sumber: youtube

Gambar diatas merupakan video kegiatan sosialisasi yang diikuti

2. Mencatat hal-hal penting yang dipaparkan atas perubahan dalam UU HPP tersebut.

#### Poin Rangkuman Sosialisasi

Hal Penting Dalam Sosialisasi UU HPP

- Dalam masa pandemi covid-19, pajak diutamakan fungsinya sebagai katalis pemulihan perekonomian, bukan sebagai pendapatan (revenue) negara
- Penegakan hukum pidana yang dilakukan, tujuan utamanya bukan untuk menghukum WP, tetapi sebagai pemulihan kerugian negara
- 3. Lapisan tarif PPh 21 terbaru, yaitu 35% untuk penghasilan diatas Rp5.000.000.000
- Tarif penghasilan PPh Final adalah 0,5%, dengan peredaran bruto minimal Rp500.000.000
- 5. Tarif PPh Badan tetap 22%
- 6. Tarif baru PPN (11%) mulai berlaku pada 1 April 2022
- 7. Adanya program pengungkapan sukarela
  - a. Kebijakan 1 PPS, pengenaan tarif final 11% untuk harta LN tidak direpatriasi,
     8% untuk harta LN yang direpatriasi dan harta DN, 6% untuk bagian harta LN
     direpatriasi atau harta DN, yang diinyestasikan dalam Surat Berharga Negara
- Kebijakan 2 PPS, untuk pengungkapan harta perolehan 2016-2020 dikenakan tarif 18%,14%,12% dengan ketentuan yang berurutan seperti pon 7a
- Penambahan ayat mengenai pemberian natura oleh pemberi keria sebagai penghasilan pegawai yang tidak termasuk sebagai objek pajak
- 10. Ketentuan mengenai pajak karbom, terkait dengan batas pengeluaran emisi

Gambar diatas menunjukan rangkuman yang dibuat atas sosialisasi UU HPP yang diikuti. Kegiatan sosialisasi yang diikuti dilakukan pada tanggal 19 November 2021 dengan topik yaitu Undang-Undang Harmonisasi Peraturan Perpajakan.

#### f. Melakukan Rekapitulasi atas Kas Kecil

Rekapitulasi atas kas kecil dilakukan untuk transaksi periode Agustus-November

2021. Prosedur dalam melakukan kegiatan ini yaitu (lampiran 18):

1. Memperoleh bukti pengeluaran perusahaan (bon, kwitansi, dll)

# Bukti Pengeluaran PT SNK

|                   | 0 (1 20                          | IIANGA | 17mm                   | Rule Villa Med M | An Bat SR 15 In 28 Serving Paper |       |                |
|-------------------|----------------------------------|--------|------------------------|------------------|----------------------------------|-------|----------------|
| 1 - 1 - 1 - 2 - 2 | Loban Chat<br>GLu Stik<br>pos it |        | 15000<br>6000<br>12000 | NOTA No          | SAM MSK 16 GB.                   | HARGA | JUMIN<br>75:00 |
| AL.               | BCTRICLAS                        |        |                        | =                |                                  |       |                |
|                   |                                  |        |                        | =                |                                  |       |                |
|                   |                                  | 1      |                        |                  |                                  |       | 11             |

Sumber: dokumen perusahaan

Gambar diatas merupakan contoh kwitansi pengeluaran PT SNK

2. Melakukan rekapitulasi atas bukti pengeluaran yang diperoleh tersebut di *Microsoft Excel*. Pencatatan dikelompokan berdasarkan bulan, untuk biaya iuran parkir dilakukan pencatatan secara terpisah. Pada bagian akhir dari suatu periode (bulan), total pengeluaran yang akan dihitung

## Hasil Rekapitulasi Transaksi Kas Kecil

|    |            | REKAP PENGELUARAN KAS BULAN NOVEMBER 2021                           |         |
|----|------------|---------------------------------------------------------------------|---------|
| NO | TGL        | TRANSAKSI                                                           | TOTAL   |
| 1  | 09/11/2021 | Pemberisih Lantai @1 pck                                            | 10.000  |
| 2  | 10/11/2021 | Beli Aqua LT 3 @2 Galon                                             | 39.000  |
| 3  | 11/11/2021 | ATK Kantor (Lem & lakban)                                           | 50.000  |
| 4  | 12/11/2021 | Tissu @1 pck                                                        | 11.900  |
| 5  | 12/11/2021 | Materai 10.000 @2 pcs Untuk Pemateraian akte PT                     | 20.000  |
| 6  | 15/11/2021 | Beli Aqua LT 3 @2 Galon                                             | 39.000  |
| 7  | 15/11/2021 | Tissu @1 pck                                                        | 11.900  |
| 8  | 17/11/2021 | Cutter ukuran 17-300 @1pcs                                          | 18.000  |
| 9  | 18/11/2021 | Beli Aqua 1 Galon (Ruangan Pak Ritonga)                             | 19.500  |
| 10 | 18/11/2021 | Beli Aqua LT 3 @2 Galon                                             | 39.000  |
| 11 | 18/11/2021 | Tissu @1 pck                                                        | 10.400  |
| 12 | 19/11/2021 | Materai 10.000 @8 pcs Untuk Pemateraian akte notaris PT Contromatio | 80.000  |
| 13 | 19/11/2021 | DVD-R @1 pcK                                                        | 8.000   |
| 14 | 19/11/2021 | Beli Aqua LT 3 @2 Galon                                             | 39.000  |
| 15 | 19/11/2021 | Flashdisk San Disk 16 GB (Ditalangi Pak Teddy 100.000)              | 75.000  |
| 16 | 19/11/2021 | Materai 10.000 @1 pcs                                               | 10.000  |
| 17 | 19/11/2021 | Biaya bensin Iqbal ke kantor pos                                    | 10.000  |
| 18 | 19/11/2021 | Materai 10.000 @3 pcs Untuk Pemateraian SKPKB PT Contromatic        | 30.000  |
| 19 | 23/11/2021 | Pembersih Lantai @1 pck                                             | 10.000  |
| 20 | 23/11/2021 | Tissu @1 pck                                                        | 13.900  |
| 21 | 23/11/2021 | Beli Aqua LT 3 @2 Galon                                             | 39.000  |
|    |            | Total Pengeluaran November                                          | 583.600 |

Gambar diatas menunjukan rekapitulasi atas pengeluaran kas kecil perusahaan bulan November, disertai dengan total pengeluaran yang terjadi selama periode tersebut. Berbeda dengan rekapitulasi pengeluaran harian, tidak semua jenis beban menggunakan kas kecil. Sebagai contoh, beban atas biaya *entertainment* tidak masuk ke dalam pencatatan kas kecil.

 Setelah semua transaksi dicatat dan total pengeluaran telah diperhitungkan, file kemudian disimpan dan diberikan kepada pembimbing lapangan.
 Rekapitulasi atas kas kecil dilakukan untuk transaksi periode Agustus-November Dengan jumlah sekitar 40 bukti transaksi. Pada setiap akhir masa (bulan), akan dibuat total transaksi yang terjadi

# 3. PT IN

# a. Melakukan Rekapitulasi Dokumen Pajak PPh dan PPN

Kegiatan ini dilakukan untuk dokumen PPh Pasal 21,23, PPN periode Januari-Oktober 2021. Prosedur dalam melakukan kegiatan ini yaitu (lampiran 19):

 Memperoleh dokumen *hard copy* Bukti Penyampaian SPT Elektronik yang terdiri dari cetakan kode *billing*, formulir SPT, serta bukti transaksi terkait PPh 21,23 dan PPN

# Gambar 3.36

## SPT Masa PPh 21 PT IN

|                     | -                                                                                                    | SURAT PEM<br>PAJ<br>PASAL 2                         | BERITAH<br>AK PENG<br>11 DAN/AT                                                                                 | HASILAN                                                                                                    | L 26                | FO                                                                                                 | RMULIR 1721                                                             |
|---------------------|----------------------------------------------------------------------------------------------------|-----------------------------------------------------|----------------------------------------------------------------------------------------------------|----------------------------------------------------------------------------------------------------|---------------------|----------------------------------------------------------------------------------------------------|-------------------------------------------------------------------------|
|                     | KEMENTERIAN KEUANGAN RI<br>PERKITORAT JENDERAL PAJAK                                                                                                    | Formulik in<br>Pernotongan Pa                       | i digunakan<br>yak Penghat<br>Pasal 2                                                                           | ustuk melap<br>silan Pasal 21<br>26                                                                                                    | orkan<br>1 dan/atau | area D                                                                                             | arcode                                                                  |
|                     | MARIA PALSAK 07 - 2021                                                                                                    | Bacolah peherjak<br>X Jarr                          | A program and                                                                                                   | orikana maningha h                                                                                                    | annalis ini         | JUNE AN LENDAR IN<br>COMPARISON LANDER                                                             | AN                                                                      |
| 1                   | A IDENTITAS PEMOTONG                                                                                                    |                                                     |                                                                                                    |                                                                                                    |                     |                                                                                                    |                                                                         |
| 1.                  |                                                                                                    | TT III                                              |                                                                                                    |                                                                                                    |                     |                                                                                                    |                                                                         |
| 0 2                 | OBJEK PAJAK                                                                                                    | ILAN                                                | PORE OR AN FRAME                                                                                                | AND NO<br>PENERIKAN<br>PENERIKAN                                                                                                    | JUMLAHP             | INGHASEAN<br>TO (Fp)                                                                               | JUMLAN PRUMA<br>DIPOTONG IPUI                                           |
| 0 2 0               | OBJEK PAJAK                                                                                                    | ILAN                                                | POSE OR BY                                                                                                    | ALBELEN<br>ALBELEN<br>ALBELE | JUMLAH PI<br>TURI   | DNEBHASE AN<br>TO (Rp)                                                                             | JUME AN PRIJAK<br>DIPOTONG IPUI                                         |
| 0 N N 1             | OBJEK PAJAK<br>O PENERMA PENDIAN<br>PEDANA TETAP                                                                                                    | RLAN                                                | ROEE OR BY<br>SHURA<br>18<br>21-100-01                                                                          | ANDAN<br>PERENALA<br>PERENALAS                                                                                                    | J.M.AH PI<br>UPU    | (NCHASE AN<br>TO (Pp)<br>11.320.810                                                                | JUM AN PRIM<br>DIPOTORS IND<br>418.946                                  |
| 0 10 10 1 2         | OBJEK PAJAK<br>O PENERMA PENDHA<br>PECANAN TETAP<br>PENERMA PENSIAN BERKALA                                                                                                    | BLAN                                                | ROBE OB BB<br>PRUM<br>21-100-01<br>21-100-02                                                                    | panetaa<br>Panetaaa<br>Panetaaaan<br>1                                                                                                    | JUMLAH PI<br>BRID   | (NCDHASE AN<br>TO (Rp)<br>11.320.810                                                               | 2.06.041 BL.04<br>DPOTORS IBU<br>418.946                                |
| 0 N N 1 2 2         | OBJEK PAJAK<br>O PENERMA PENDHAN<br>PECANIA TETAP<br>PENERMA PENSUN BERKALA<br>PECANIA TIDAK TETAP ATAU TENAK                                                                                                    | ILAN<br>JA KERLA LEPAS                              | ROEK ORARI<br>INURA<br>21-100-01<br>21-100-02<br>21-100-02                                                      | nanan<br>maganaan<br>pracaan<br>pracaan | LIMLMULL<br>LIPH    | (NGISASEAN<br>TO (Rp)<br>11.320.810<br>0<br>0                                                      | 2.36.541 PALAA<br>DIPOTORS (Re)<br>415.946<br>0                         |
| 0 N 0 1 2 2 4       | OBJEK PAJAK<br>O PUNERMA PENDHAI<br>PECARIA TETAP<br>PENERMA PENSILA BERNALA<br>PEGARA TETAK TETAP ATAU TENAK<br>BUKAN PECARAN.                                                                                                    | ILAN<br>DA KEPLIA LEPAS                             | RODE OBJAN<br>393,495<br>21-100-01<br>21-100-02<br>21-100-02                                                    | ADRAN<br>PORTAGE<br>PORTAGE<br>PORTAGE<br>PORTAGE<br>I<br>I<br>I<br>I<br>I<br>I<br>I<br>I<br>I<br>I<br>I<br>I<br>I<br>I<br>I<br>I<br>I<br>I<br>I                                                                                                    | PHA.MUL             | 0 (Rp)<br>11.320.810<br>0                                                                          | 20180 AN PRUAM<br>DIPOTORIS INDI<br>418,940                             |
| 0 N 0 1 2 2 4       | OBJEK PAJAK           O         PENERMA PENDIAK           PECANIN TETAP           PECANIN TETAP           PECANIN TETAP           PECANIN TETAP           DURON PECANIN.           DURON PECANIN.           DURON PECANIN.           4a         DETRIBUTOR MULTILEVELAMA.                           | BLAN<br>DA KERDA LEPAS<br>ROZZING (MLM)             | PCER OR AR<br>PROFESSION<br>21-100-01<br>21-100-02<br>21-100-03<br>21-100-04                                    | ALARLAN<br>PRODUCTION<br>PRODUCTION<br>PRO                                                                                                    | ALMONT CIPIL        | (NOHASEAN<br>O (Pp)<br>11.320.810<br>0<br>0                                                        | 3.086 AH BILIAN<br>DIPOTORS 100<br>418.946<br>0<br>0                    |
| 0 10 11 12 12 14 14 | OBJEK PAJAK<br>O PENERAMA PENDHAN<br>PEGANAN TETAP<br>PENERIMA PENSILA BERNALA<br>PEGANAN TETAK TETAP ATAU TENAK<br>BUKAN PEGANAN<br>44. DISTRIBUTOR MULTILEVELAMA<br>45. PETUGAS DINAS LUAR ASUKAN                                                                                                 | IRLAN<br>DA KERLIA LEPAS<br>INGETONO (ARLAN)<br>ESE | PCER OR ARE<br>STANKE<br>21-100-01<br>21-100-02<br>21-100-03<br>21-100-04<br>21-100-05                          | ранали<br>предолал<br>предолал<br>предолал<br>преможна им<br>п<br>п<br>п<br>п<br>п<br>п<br>п<br>п<br>п<br>п<br>п<br>п<br>п<br>п<br>п<br>п<br>п<br>п<br>п                                                                                                    | PHALMUL<br>UPRI     | (NGHASEAN<br>(Rp)<br>11.320.810<br>0<br>0<br>0                                                     | 0<br>0<br>0<br>0<br>0<br>0<br>0<br>0<br>0<br>0<br>0<br>0<br>0<br>0<br>0 |
|                     | OBJEK PAJAK O PENERMA PENDHAN PEDAUWA TETAP PENERMA PENSUN BERKALA PEGAWA TEDAK TETAP ATAU TENAK BUKAN PEGAWA TEDAK TETAP ATAU TENAK BUKAN PEGAWA                                                                                                    | HLAN<br>DA KEPLIA LEPAS<br>ROE72NG (MLM)<br>CSI     | POTE OR ART<br>PROFE OR ART<br>10<br>21-100-01<br>21-100-02<br>21-100-03<br>21-100-04<br>21-100-05<br>21-100-06 | PROLING<br>PROJECTION<br>PROVIDENT                                                                                                    | TCPRE<br>TCPRE      | 0NCB4ASE AN<br>(Rp)<br>11.320.810<br>0<br>0<br>0<br>0<br>0<br>0<br>0<br>0<br>0<br>0<br>0<br>0<br>0 | A18.940                                                                 |
| 0 N 0 1 2 2 4       | OBJEK PAJAK<br>O PUNERMA PENDHAS<br>PECARINA TETAP<br>PENERMA PENSILIN BERINALA<br>PEGARIAN TETAP<br>PENERMA PENSILIN BERINALA<br>PEGARIAN TETAK TETAP ATAU TENAG<br>BURAN PEGARIAN<br>4a DISTRIBUTOR MULTILEVEL MAR<br>4b PETUGAS DINAS LUAR ASURAN<br>4c PENUAJA BARANS DAGANGAN<br>4c TENAGA ANU | ILAN<br>DA KEPUA LEPAS<br>IN(72NG (AKM)<br>CSI      | *000 08.88<br>30.000<br>21-100-01<br>21-100-02<br>21-100-02<br>21-100-03<br>21-100-05<br>21-100-05<br>21-100-05 | 0<br>0<br>0<br>0<br>0<br>0<br>0<br>0<br>0<br>0<br>0<br>0<br>0<br>0<br>0<br>0<br>0<br>0                                                                                                    | JUMUAH PI<br>Isria  | 0x004ASEAN<br>(0 (Rp)<br>11.320.810<br>0<br>0<br>0<br>0<br>0<br>0<br>0<br>0<br>0<br>0              | A18.949                                                                 |

Sumber: dokumen perusahaan

Gambar diatas merupakan bagian dari SPT PPh Pasal 21 PT IN masa Juli 2021

- 2. Membuat tabel pada aplikasi *Microsoft Excel* berupa kolom data yang akan dibutuhkan untuk direkapitulasi yaitu, untuk PPh pasal 21 (Pusat dan Cabang) terdiri dari kolom Bulan, Penghasilan Bruto (Pegawai Tetap dan Lepas), serta kolom PPh Terutang yang terdiri dari PPh DTP, PPh Terutang, PPh Insentif dan kolom Total. Kolom data untuk PPh 23 terdiri dari penghasilan bruto dan PPh terutang, kolom PPN terdiri dari DPP untuk Pajak Keluaran, Masukan, nilai PK/PM yang terdapat atas transaksi, kolom lebih atau kurang bayar, kolom kompensasi, serta kolom keterangan pembetulan.
- 3. Selanjutnya data-data yang dibutuhkan (yang tercantum pada tabel) di*input* sesuai kolom dan *sheet* nya. Rekapitulasi dilakukan untuk masa Januari-Oktober 2021. Rekapitulasi tersebut lalu disimpan di jaringan *server* kantor serta disampaikan kepada *Tax Manager*.

| No | Pulan     | P Br          | uto          |             | PPh 1        | Ferutang     |         |       |
|----|-----------|---------------|--------------|-------------|--------------|--------------|---------|-------|
| NU | Duiali    | Peg Tetap     | Peg Lepas    | DTP         | PPh          | PPh Insentif | Total   |       |
| 1  | Januari   | Rp10.620.810  | Rp0          | Rp342.496   | Rp0          | Rp0          | Rp342.  | 496   |
| 2  | Februari  | Rp11.220.810  | Rp0          | Rp440.668   | Rp0          | Rp0          | Rp440.  | 668   |
| 3  | Maret     | Rp11.020.810  | Rp0          | Rp373.946   | Rp0          | Rp0          | Rp373.  | 946   |
| 4  | April     | Rp11.320.810  | Rp50.000.000 | Rp418.946   | Rp1.250.000  | Rp0          | Rp1.668 | .946  |
| 5  | Mei       | Rp85.920.810  | Rp0          | Rp358.946   | Rp11.250.000 | Rp0          | Rp11.60 | 8.946 |
| 6  | Juni      | Rp11.120.810  | Rp0          | Rp388.946   | Rp0          | Rp0          | Rp388.  | 946   |
| 7  | Juli      | Rp11.320.810  | Rp0          | Rp418.946   | Rp0          | Rp0          | Rp418.  | 946   |
| 8  | Agustus   | Rp11.220.810  | Rp0          | Rp403.946   | Rp0          | Rp0          | Rp403.  | 946   |
| 9  | September | Rp11.320.000  | Rp0          | Rp418.946   | Rp0          | Rp0          | Rp418.  | 946   |
|    | TOTAL     | Rp175.086.480 | Rp50.000.000 | Rp3.565.786 | Rp12.500.000 | Rp0          | Rp14.82 | 3.948 |
|    |           |               |              |             |              |              |         |       |

## **Rekapitulasi PPh 21**

Gambar diatas menunjukan kolom data yang dibutuhkan serta hasil rekapitulasi PPh 21 PT IN periode Januari-September 2021. Data yang di*highlight* (Juli) telah dimasukan sesuai dengan yang tercantum pada dokumen pajak (SPT PPh 21).

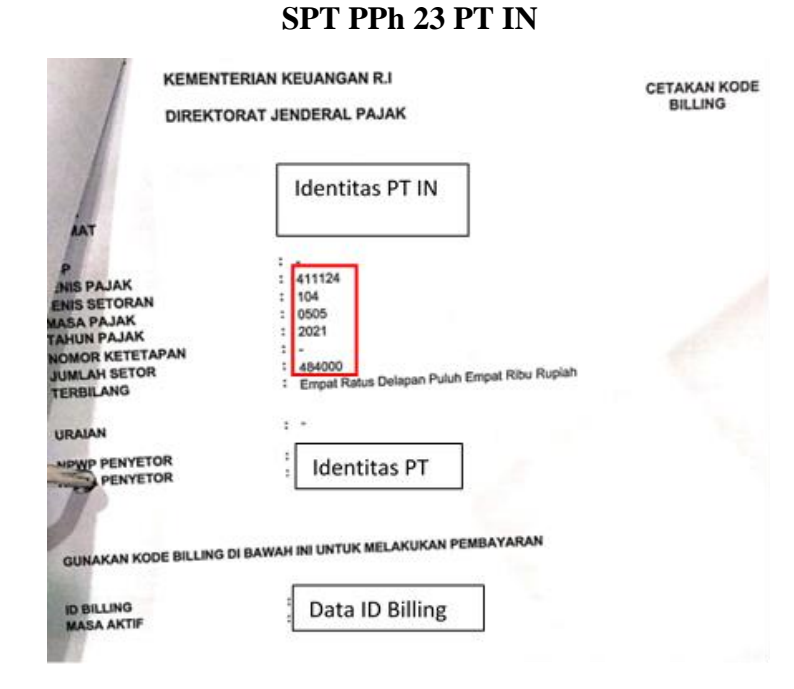

Sumber: dokumen PT IN

Gambar diatas merupakan cetakan kode *billing* yang digunakan sebagai sumber data rekapitulasi

# Gambar 3.39

# Hasil Rekapitulasi PPh 23

| SPT PPh 23 2021 |           |               |              |  |  |  |
|-----------------|-----------|---------------|--------------|--|--|--|
| No              | Bulan     | P Bruto       | PPh terutang |  |  |  |
| 1               | Januari   | Rp24.742.796  | Rp494.855    |  |  |  |
| 2               | Februari  | Rp0           | Rp0          |  |  |  |
| 3               | Maret     | Rp22.982.980  | Rp459.659    |  |  |  |
| 4               | April     | Rp31.218.846  | Rp624.377    |  |  |  |
| 5               | Mei       | Rp24.200.000  | Rp484.000    |  |  |  |
| 6               | Juni      | Rp58.897.400  | Rp1.177.947  |  |  |  |
| 7               | Juli      | Rp5.493.000   | Rp109.860    |  |  |  |
| 8               | Agustus   | Rp14.215.350  | Rp284.307    |  |  |  |
| 9               | September | Rp50.955.300  | Rp1.019.106  |  |  |  |
|                 | TOTAL     | Rp162.042.022 | Rp4.654.111  |  |  |  |

Gambar diatas menunjukan data terkait penyetoran PPh 23 periode Januari-

September 2021 yang telah direkapitulasi.

# SPT PPN PT IN

|                                                                               | 100 million (100 million (100 m |
|-------------------------------------------------------------------------------|----------------------------------------------------------------------------------------------------|
| E PENYERAHAN BARANG DAN JASA                                                  | - 029 000                                                                                                    |
| E PENYERAHAN BAMANG DAN JASA                                                  | and the second second sec                                                                                                    |
| A. Tendance PPNy                                                              | 1021 manual 1 as 12                                                                                                    |
| Chipment Cont.                                                                | not ) Wajile Pfwilds                                                                                                    |
|                                                                               | MPP ANN                                                                                                    |
| 2 Parquestus yong 1775 nya faana dipungut seeuter 1 w                         | 0.00                                                                                                    |
| 3 Personalise parts (2) no dourget unit Personal Party (2) no                 | 2.150.971.800,00 m 215.097.180.00                                                                                                    |
| a Pergentian yang FPSLaya bilak dipangat (3) Pa                               | 60.900,000,00 Re6.990,000,0                                                                                                    |
| 3. Pargenties yang disebaskas dat pengerasan hipp. 4) Pa                      | 0.00 Hp 0.0                                                                                                    |
| Annue (1.4.5 + 1.4.3 + 1.4.4 + 1.4.5) P0                                      | 0.00 Mg 0.0                                                                                                    |
| E Took Instang PPIs                                                           | 221.187.180.0                                                                                                    |
| <ol> <li>Juniah Sekutih Penyerahan (LA + (.2))</li> <li>Re</li> </ol>         | 2 211 871 800 00                                                                                                    |
| # PENGHITUNGAN PPN KURANG BAYARLEEH BAYAR                                     | 4.5.11.000.000                                                                                                    |
| A Pajar Kelueran yang hatus diputgut sendel Liumiah PPN pada (A.2)            | The art art art                                                                                                    |
| 8 77% clastor dendra datam Masa Papik yang sana                               | (1)/%215.087.180.0                                                                                                    |
| E. Papar Masukan yang Sapar dipantikungkan                                    | F 178 200                                                                                                    |
| D PPN Running allow (InDRI) baquer (ILA - ILB - 3.C)                          | 158.018.071                                                                                                    |
| E. PPN kurang atau (Intali) bayar pada SPT yang dibelukun                     | 100.910.911                                                                                                    |
| P. PPN kurang atau (setak) hayar karana pendadulan (K.DK.E)                   |                                                                                                    |
| G. PPN Aurang bayer diamani tenggar _30/11/21 0:00<br>H. PPN Indik bayer pada | (dd man yyyy) NTPN:NTPN                                                                                                    |
| 1.5 Butr 8.3 (Diei dalam hal SPT bakan Perchetulan) 1.2                       | Bufer R.D atom Bufer R.F (Dies datares hak SPT Pressbalauter)                                                                                                    |

Sumber: dokumen PT IN

Gambar diatas menunjukan SPT PPN yang digunakan sebagai sumber data dalam

rekapitulasi

# Gambar 3.41

# Hasil Rekapitulasi PPN

|    |             |                  |                 |                  | Rekar           | SPT PPN th 20 | 20- PT IN     |                                  |                          |              |
|----|-------------|------------------|-----------------|------------------|-----------------|---------------|---------------|----------------------------------|--------------------------|--------------|
| No | Bulan       | DPP PK           | PPN PK          | DPP PM           | PPN PM          | Kompensasi    | KB/(LB)       | KB/(LB) pada SPT yang dibetulkan | KB/(LB)karena pembetulan | Keterangan   |
|    | 1 Januari   | Rp979.423.904    | Rp97.942.390    | Rp392.959.359    | Rp39.295.935    | Rp15.090.573  | Rp43.555.882  |                                  |                          | Pembetulan 0 |
|    | 2 Februari  | Rp1.346.888.750  | Rp134.688.875   | Rp338.708.748    | Rp33.870.874    |               | Rp100.818.001 |                                  |                          | Pembetulan 0 |
|    | 3 Maret     | Rp2.386.580.395  | Rp238.658.037   | Rp1.205.478.780  | Rp120.547.877   |               | Rp118.110.160 |                                  |                          | Pembetulan 0 |
|    | 4 April     | Rp1.565.244.884  | Rp156.524.485   | Rp74.682.874     | Rp7.468.287     |               | Rp149.056.198 |                                  |                          | Pembetulan 0 |
|    | 5 Mei       | Rp972.759.512    | Rp97.275.950    | Rp360.105.716    | Rp36.010.571    |               | Rp61.265.379  |                                  |                          | Pembetulan 0 |
|    | 6 Juni      | Rp957.492.838    | Rp95.749.283    | Rp493.705.532    | Rp49.370.553    |               | Rp46.378.730  |                                  |                          | Pembetulan 0 |
|    | 7 Juli      | Rp1.301.366.825  | Rp130.136.682   | Rp329.197.797    | Rp32.919.780    |               | Rp97.216.902  |                                  |                          | Pembetulan 0 |
|    | 8 Agustus   | Rp2.150.971.800  | Rp215.097.180   | Rp561.782.090    | Rp56.178.209    |               | Rp158.918.971 |                                  |                          | Pembetulan 0 |
|    | 9 September | Rp1.183.313.700  | Rp118.331.370   | Rp419.256.870    | Rp41.925.687    |               | Rp76.405.683  |                                  |                          | Pembetulan 0 |
| 1  | 0 Oktober   | Rp1.117.931.640  | Rp111.793.164   | Rp6.861.533.340  | Rp686.153.334   |               | Rp43.177.830  |                                  |                          | Pembetulan 0 |
|    | TOTAL       | Rp13.961.974.248 | Rp1.396.197.416 | Rp11.037.411.106 | Rp1.103.741.107 | Rp15.090.573  | Rp616.401.252 |                                  |                          | Pembetulan 0 |

Gambar diatas menunjukan hasil rekapitulasi PPN PT IN periode Januari-Oktober

2021, dengan data Agustus sebagai contohnya.

Pekerjaan ini dilakukan untuk dokumen pajak untuk masa Januari-September 2021 untuk PPh 21 dan 23, serta Januari-Oktober 2021 PPN. Rekapitulasi dilakukan untuk 28 dokumen pajak.

## b. Melakukan Scan Dokumen Legalitas Perusahaan

Kegiatan ini dilakukan untuk dokumen periode tahun 2017 berjumlah 15 dokumen. Prosedur dalam melakukan kegiatan ini yaitu (Lampiran 20):

 Memperoleh dokumen yang berkaitan dengan legalitas perusahaan berupa Akta Perusahaan, Berita Acara Rapat Umum Pemegang Saham, Izin Usaha, Surat Pengukuhan Pengusaha Kena Pajak

## Gambar 3.42

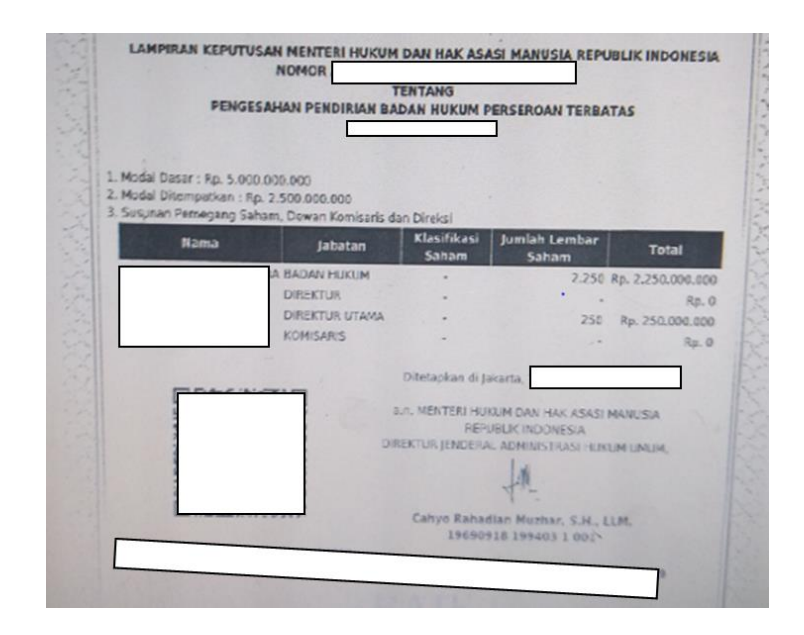

## Pengesahan Pendirian Badan Hukum PT IN

Sumber: dokumen PT IN

Dokumen diatas merupakan dokumen yang dikeluarkan KEMENKUMHAM mengenai pengesahan pendirian PT IN

2. Dokumen tersebut lalu di *scan*. Buka aplikasi *Nitro Pro*, selanjutnya pilih *"Home"*, *"PDF"*, *"From Scanner"*, lalu pilih kualitas *output*.

Gambar 3.43

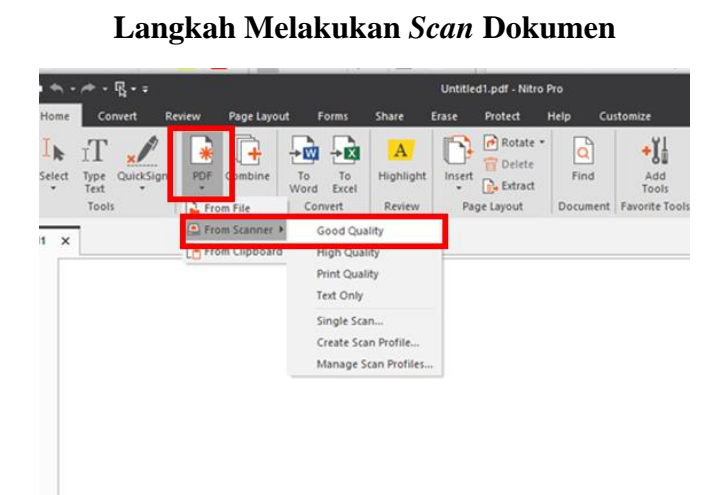

3. Selanjutnya pilih perangkat scanner, pilih format output, lalu klik "Save and

Scan"

## Gambar 3.44

Langkah Lanjutan Melakukan Scan

| Sheets:          | Fronts         |               |          |
|------------------|----------------|---------------|----------|
|                  |                |               | ~        |
| Destination:     | New documer    | nt            |          |
| File:            |                |               |          |
|                  |                |               |          |
| DF Output Setti  | ngs            |               | _        |
| Color/Grayscale  | :              | JPEG          | ~        |
| Monochrome:      |                | CCITT3/CCITT4 | ~        |
| Quality:         |                | 300DPI        | ~        |
| otical character | recognition (  | 200)          |          |
| pucal character  | recognition (c | JCR)          |          |
| Make Searchab    | le             | ~ 1           | Advanced |

4. hasil *scan* kemudian disimpan

## Gambar 3.45

## Dokumen Hasil Scan

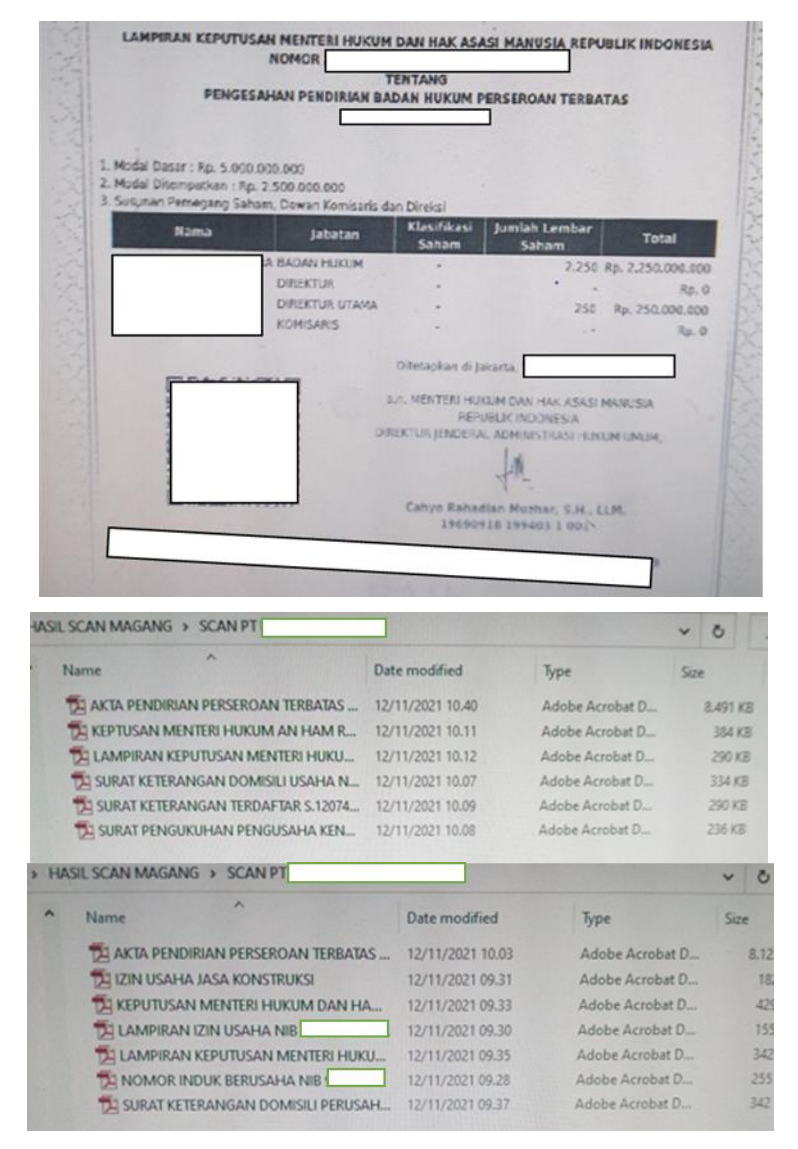

Kegiatan *scan* dilakukan untuk dokumen tahun 2017 terkait dengan legalitas perusahaan seperti Akta Pendirian, Izin Usaha, serta Surat Pengukuhan Pengusaha Kena Pajak sebanyak 15 dokumen.

## 4. PT Rk

# a. Melakukan Pengelompokan Dokumen Pajak Terdiri Dari PPh Badan, PPh 21, dan PPN

Pengelompokan dokumen pajak dilakukan atas kondisi tertentu, misalnya dalam penanganan perkara pajak klien. Karyawan konsultan pajak harus menemukan dokumen apapun yang berkaitan dengan jenis pajak yang sedang diperkarakan, sehingga melakukan pengelompokan dokumen akan mempermudah dalam proses pencarian dokumen tersebut.

Prosedur dalam melakukan kegiatan ini yaitu (Lampiran 21):

- 1. Diberikan dokumen pajak terkait PPh Badan, PPh 21, dan PPN yang terdiri dari faktur pajak, *invoice*, kwitansi, bukti penyetoran, serta SPT
- Dokumen tersebut lalu dikelompokan berdasarkan jenis pajak serta tahun / masa pajaknya.

Pengelompokan dilakukan untuk berbagai dokumen atas jenis pajak yang berbeda, namun dokumen yang spesifik harus ditemukan yaitu dokumen apapun yang berhubungan dengan PPh Badan tahun 2015-2016.

# b. Memeriksa Kelengkapan Dokumen Pajak Klien yang Dipinjam Sebelum Dikembalikan

Pekerjaan ini dilakukan untuk dokumen PPN masa Januari 2017. Prosedur dalam melakukan kegiatan ini yaitu (Lampiran 22):

 Menerima dokumen Tanda Terima Peminjaman Dokumen, serta dokumen pajak klien yang akan dikembalikan

- Pemeriksaan kelengkapan dokumen dilakukan dengan cara mengecek satu persatu nomor faktur pajak yang tertera di tiap dokumen, lalu dibandingkan dengan daftar dokumen beserta nomor fakturnya yang tertera di Tanda Terima Peminjaman Dokumen.
- Keterangan mengenai payment voucher yang sebelumnya tidak dituliskan pada tanda terima, kini ditulis di dokumen tanda terima. Dokumen serta tanda terima dokumen kemudian dikembalikan pada pembimbing magang.

## Tanda Terima Peminjaman Dokumen

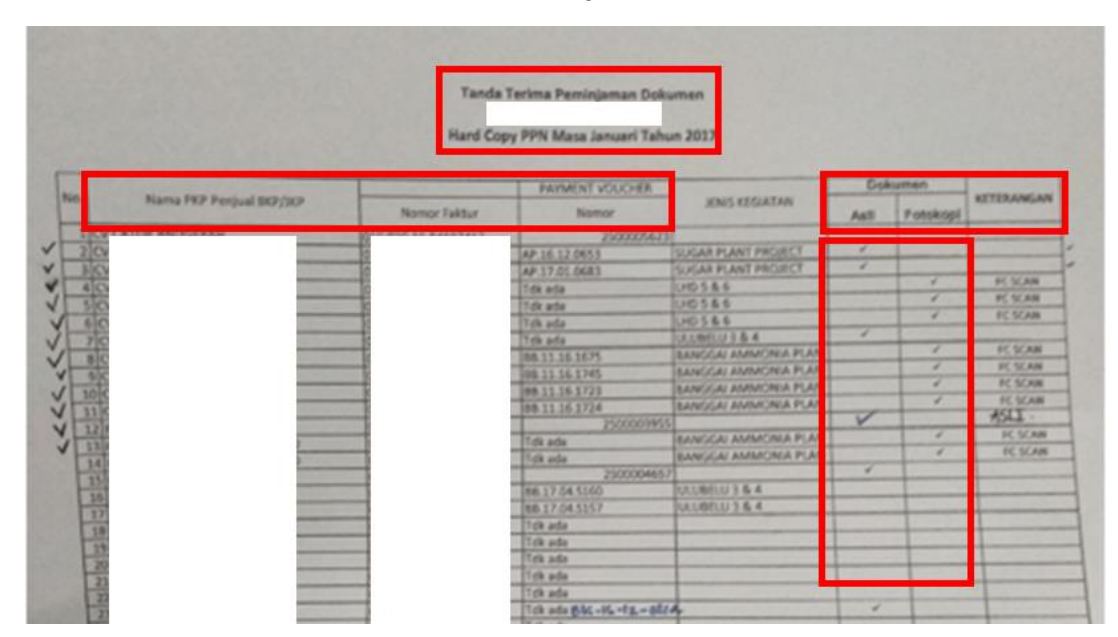

Gambar diatas menunjukan dokumen tanda terima peminjaman dokumen yang digunakan untuk memeriksa kelengkapan dokumen pajak klien. Tanda centang menunjukan bahwa dokumen tesebut ada dan dapat dikembalikan pada klien. Semua dokumen PPN masa Januari 2017 yang dipinjam berjumlah sekitar 40 dokumen telah lengkap sesuai dengan yang tertera pada lembar tanda terima peminjaman dokumen.

## 5. CV DMA

## a. Melakukan Rekapitulasi Rekening Koran

Kegiatan ini dilakukan untuk periode Mei-Desember 2016, dan Januari-Agustus

2017. Prosedur dalam melakukan kegiatan ini yaitu (Lampiran 23):

1. Diberikan dokumen hard copy berupa cetakan rekening koran CV DMA

# Gambar 3.47 Rekening Koran CV DMA

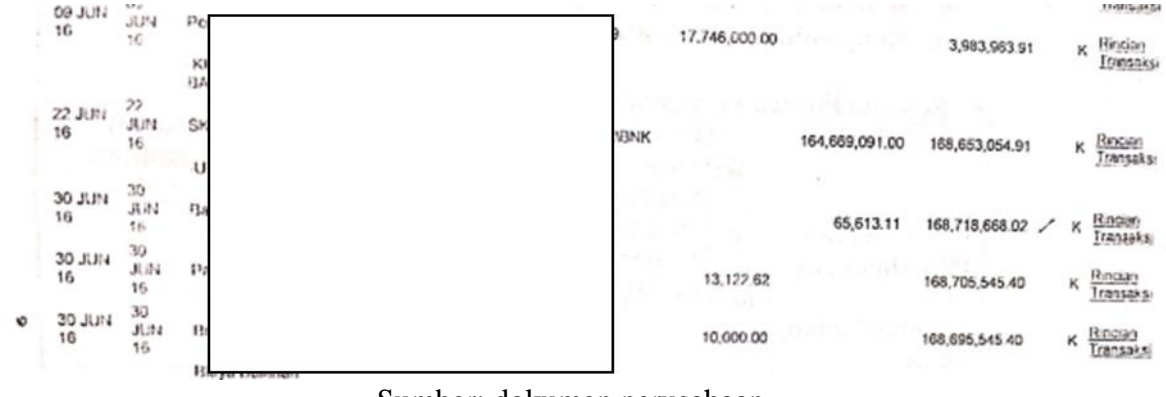

| S | um | ber: | do. | kumen | perusa | haan |
|---|----|------|-----|-------|--------|------|
|---|----|------|-----|-------|--------|------|

Gambar diatas merupakan potongan rekening koran CV DMA periode Juni 2016

2. Buka aplikasi *Microsoft Excel*, lalu buat tabel berisi kolom informasi yang dibutuhkan yaitu tanggal, keterangan (detail aktivitas), debit, kredit, saldo, dan *note* 

3. Selanjutnya data yang dibutuhkan tersebut lalu di*input*, kegiatan rekapitulasi dilakukan untuk periode Mei-Desember 2016 serta Januari-Agustus 2017

# Gambar 3.48

# Contoh Data yang di Input

|    | ٥   | 30 JUN<br>16 | 30<br>JUN<br>16 | Biogramman                          |         | 10,000   | 0.00         | 16      | 8,695,545 40   | K Rineso<br>Transaks | di .   |
|----|-----|--------------|-----------------|-------------------------------------|---------|----------|--------------|---------|----------------|----------------------|--------|
|    | :   | 01 JUN<br>16 | 01<br>JUN<br>16 | SKN Kredit Masuk                    | IBAD IC |          | 175,056,36   | 1.00 34 | 3,751,909.40 > | K Rindan<br>Transaka |        |
|    | _   |              |                 | 101                                 |         |          |              |         |                |                      |        |
| No | Т   | anggal       | Keter           | rangan                              |         |          | Debit        | Kredit  |                | Saldo                |        |
|    | 10  | )1/07/201    | 5 SKN K         | (REPT TATA CONTRACTOR OF CONTRACTOR |         | V643\BNK |              | Rp 175  | .056.364,00    | Rp 343.751.          | 909,40 |
|    | 2 2 | 27/07/201    | 5 SKN K         | (REI                                |         |          |              | Rp 141  | .400.000,00    | Rp 485.151.          | 909,40 |
|    | 3 3 | 31/07/201    | 5 BIAYA         | AAC                                 |         | 366629   | Rp 10.000,00 |         |                | Rp 485.141.          | 909,40 |
|    | 4 3 | 31/07/201    | 6 BAGI          | HAS                                 |         |          |              | Rp      | 453.980,25     | Rp 485.595.          | 889,65 |
|    | 5 3 | 31/07/201    | 6 PAJA          | к 10                                |         |          | Rp 90.796,05 |         |                | Rp 485.505.          | 093,60 |

Gambar diatas menunjukan data rekening koran tanggal 1 Juli 2016 yang sudah direkapitulasi ke *Microsoft Excel*. Terlihat bahwa antara saldo debit dengan saldo akhir pada tabel telah sesuai dengan yang terdapat pada rekening koran.

Kegiatan rekapitulasi dilakukan untuk periode Mei-Desember 2016, dan Januari-Agustus 2017 yang terdiri lebih dari 60 data mutasi rekening.

## 6. PT CPM

## a. Mempelajari serta Merangkum Pokok Dokumen Peninjauan Kembali

Pekerjaan dilakukan untuk dokumen Peninjauan Kembali bulan Mei 2021. Prosedur dalam melakukan kegiatan ini yaitu (Lampiran 24):

1. Dokumen klien berupa hard copy Peninjauan Kembali diterima

# Dokumen Peninjauan Kembali PT CPM

| Lampiran : 7 set<br>Hal : Pengajuan Keberatan<br>Yth. Direktur Jenderal Pajak<br>u.b Kepala KPP Madya Jakarta Barat<br>J, M.I. Ridwan Rais No.5A-7 Lt.10-11, Gambir, Jakarta 10110<br>Yang bertanda tangan di bawah ini:<br>Nama : Internet internet inte                                                                                                    |
|----------------------------------------------------------------------------------------------------|
| Hal : Pengajuan Keberatan<br>Yth. Direktur Jenderal Pajak<br>u.b Kepala KPP Madya Jakarta Barat<br>J, M.I. Ridwan Rais No.5A-7 Lt.10-11, Gambir, Jakarta 10110<br>Yang bertanda tangan di bawah ini:<br>Nama :<br>Nama : |
| Yth. Direktur Jenderal Pajak<br>u.b Kepala KPP Madya Jakarta Barat<br>JI, M.I. Ridwan Rais No.5A-7 Lt.10-11, Gambir, Jakarta 10110<br>Yang bertanda tangan di bawah ini:<br>Nama :<br>Nama :<br>Nama :<br>Jabatan :<br>Alamat :<br>Nomor Telepon :                                                                                                    |
| Yth. Direktur Jenderal Pajak<br>u.b Kepala KPP Madya Jakarta Barat<br>JI, M.I. Ridwan Rais No.5A-7 Lt.10-11, Gambir, Jakarta 10110<br>Yang bertanda tangan di bawah ini:<br>Nama :<br>Nama :<br>Nama :<br>Identitas Direktur PT CPM<br>Jabatan :<br>Alamat :<br>Nomor Telepon :                                                                                                    |
| u.b Kepala KPP Madya Jakarta Barat<br>JI, M.I. Ridwan Rais No.5A-7 Lt.10-11, Gambir, Jakarta 10110<br>Yang bertanda tangan di bawah ini:<br>Nama :<br>Nama :<br>Identitas Direktur PT CPM<br>Jabatan :<br>Alamat :<br>Nomor Telepon :                                                                                                    |
| J, M.I. Ridwan Rais No.5A-7 Lt.10-11, Gambir, Jakarta 10110 Yang bertanda tangan di bawah ini: Nama Nama Identitas Direktur PT CPM Jabatan Alamat Alamat Ta Bar. Nomor Telepon                                                                                                    |
| Yang bertanda tangan di bawah ini:<br>Nama : Identitas Direktur PT CPM<br>Jabatan :<br>Alamat :<br>Nomor Telepon :                                                                                                    |
| Yang bertanda tangan di bawah ini:<br>Nama :<br>NPWP :<br>Jabatan :<br>Alamat :<br>Nomor Telepon :                                                                                                    |
| Nama : IV 1<br>NPWP :<br>Jabatan :<br>Alamat :<br>Nomor Telepon :                                                                                                    |
| NPWP : Identitas Direktur PT CPM<br>Jabatan :<br>Alamat :<br>Nomor Telepon :                                                                                                    |
| Jabatan :<br>Alamat :<br>Nomor Telepon :                                                                                                    |
| Alamat : . rta Bar.<br>Nomor Telepon :                                                                                                    |
| Nomor Telepon :                                                                                                    |
|                                                                                                    |
| Bertindak selaku : 🔲 Wqib Pqiak                                                                                                    |
| Wakii Kuzta                                                                                                    |
| dari Wajib Pajak :                                                                                                    |
| Nama : Idoptitos DT CDM                                                                                                    |
| NPWP : Identitas PT CPIVI                                                                                                    |
| Alamat :arta Barat                                                                                                    |
|                                                                                                    |
| bersama ini mengajukan keberatan atas surat ketetapan pajak (SKP):                                                                                                    |
| Jenis surat : Surat Ketetapan pajak Kurang Bayar                                                                                                    |
| Nomor dan tanggal : (                                                                                                    |
| Jenis Pajak : Pajak penghasilan Badan                                                                                                    |
| Masa/Tahun Pajak : 2016                                                                                                    |
|                                                                                                    |
| Alasan pengajuan keberatan:                                                                                                    |

Sumber: dokumen PT CPM

Gambar diatas menunjukan halaman pembuka dokumen PK yang diajukan PT

CPM yang menunjukan identitas dan tujuan dokumen tersebut

## Penjelasan Pokok Sengketa Peninjauan Kembali

#### A. Penjelasan per Pokok Sengketa

1. jengketa atas Penghasilan dari Luar Usaha sebesar Rp 74.500.000.000

#### <u>Dasar Koreksi Pemeriksa</u>

Berdasarkan hasil pengujian disimpulkan bahwa terdapat Penghasilan Dari Luar Usaha yang belum dilaporkan oleh Service Pte Ltd.

Pemerang Sahan Pemeriksa memperhitungkan transaksi tersebut sebagai keuntungan penghapusan hutang sehingg: menurut Pemeriksa merupakan objek Pajak Penghasilan bagi wajib pajak sebesar Rp\_\_\_\_\_\_-

#### <u>Alasan Keberatan Menurut Wajib Pajak</u>

Wajib Pajak tidak setuju atas koreksi Pemeriksa di atas dan mengajukan keberatan dengan alasan sebagai berikut:

a. Ketidakjelasan atas Terminologi dari Dasar Koreksi Pemeriksa

Sesuai dengan risalah pemeriksaan, yang menjadi dasar koreksi Pemeriksa ialah keuntungan **penghapusan utang** sehingga **dianggap merupakan penghasailan** bagi Wajib Pajak. Dalam hal ini, perlu diperjelas secara terminologi mengenai apa yang dimaksud oleh Pemeriksa tersebut.

Berdasarkan buku Prof Gunadi dengan judul "Panduan komprehensif pajak Penghasilan" edisi 2013, dijelaaskan mengenai perbedaan dari definisi penghapusbukuan (debt write off) dengan pembebasan utang. Adapun yang dimaksud dengan penghapusbukuan adalah "umumnya merujuk pada kegiatan pembukuan yang memindahkan piutang dari laporan neraca menjadi akun administratif di luar neraca (off balance shest) yang secara hukum penagihan berjalan terus". Sementara itu terkait pembebasan utang "secara linguistik dan hukum berarti debitor dibebaskan dari pembayaran utang". Lebih lanjut dijelaskan bahwa "Pembebasan utang oleh kreditor mengurangi kewajiban dan menambah kemampuan ekonomis debitor".

Sumber: dokumen PT CPM

Gambar diatas menunjukan penejelasan atas pokok sengketa yang terdapat di

dokumen Peninjauan Kembali.

2. Membaca dan memahami isi dari dokumen tersebut, lalu mencatat hal penting yang ada dalam dokumen tersebut seperti seperti pokok permasalahan yang disengketakan, perbedaan nilai yang disengketakan, pendapat dari pihak pemohon dan termohon serta pembuktian dan pembelaan yang diberikan oleh kedua pihak. 3. Hasil rangkuman kemudian disimpan.

## Gambar 3.51

## **Rangkuman Dokumen PK PT CPM**

Rangkuman Dokumen PK PT CPM

- WP (PT CPM) mengajukan Peninjauan Kembali atas SKPKB PPh Badan th 2016.
- Hal yang menjadi sengketa yaitu pengenaan dasar penghasilan dari luar usaha. ada perbedaan DPP antara WP dengan fiskus sejumlah Rp. 74.xxx.xxx
- Menurut Eiskus terdapat penghasilan dari luar usaha yang belum dilaporkan berupa reklasifikasi hutang dari PT S menjadi "modal disetor", namun PT S bukanlah pemegang saham sehingga transaksi dianggap sebagai obiek PPh
- Menurut WP, terminologi dasar koreksi tidak jelas (perbedaan penghapusbukuan dengan pembebasan utang)
- 5. WP menjelaskan perbedaan "Penghapusbukuan" dengan "Pembebasan Utang", dimana WP berpendapat "Penghapusbukuan" tidak menghasilkan keuntungan bagi debitor sehinggan harusnya tidak ada koreksi atas Penghasilan dari luar usaha |
- WP menjelaskan bahwa konversi pengakuan utang menjadi modal tidak menimbulkan keuntungan sehingga seharusnya tidak ada koreksi

Gambar diatas menunjukan rangkuman dokumen PK PT CPM yang berisi pokok sengketa, penyebab sengketa, pendapat fiskus, pendapat serta pembuktian yang diberikan WP.

Pekerjaan ini dilakukan untuk dokumen Peninjauan Kembali yang diajukan oleh PT CPM pada bulan Mei 2021 atas keberatannya terhadap Surat ketetapan Pajak Kurang Bayar atas PPh Badan 2016

## 7. PT CMSI

## a. Mencocokkan Daftar Invoice dan Delivery Order dengan File Hasil Scan

Kegiatan ini dilakukan untuk dokumen periode Januari-Desember 2016 dengan jumlah total sekitar . Prosedur dalam melakukan kegiatan ini yaitu (Lampiran 25):

 Diberikan *file softcopy* berisi daftar *invoice/delivery order* yang memiliki keterangan nama PT, nomor *invoice*, tanggal, jumlah harga transaksi, serta keterangan transaksi

# Gambar 3.52

## Daftar Invoice/Delivery Order

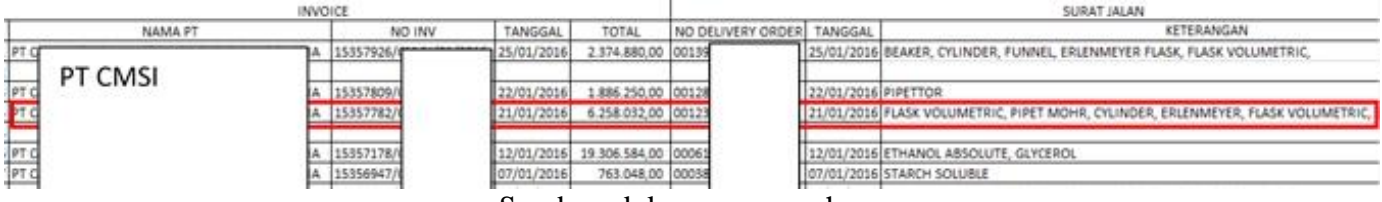

## Sumber: dokumen perusahaan

Gambar diatas menunjukan daftar *invoice* PT CMSI periode Januari 2016 serta keterangan atas *invoice* tersebut seperti nomor *invoice*, tanggal transaksi, nilai transaksi, nomor dokumen *delivery order* beserta tanggalnya, serta keterangan objek transaksi (barang).

2. Selanjutnya diberikan dokumen berupa invoice yang sudah di scan

# Dokumen Invoice yang Telah di Scan

| NPWP PT (                                             | CMSI No : 15357                                                                                                    | NOICE                             |                                         | Identitas PT CMSI                         |                                        |                                          |
|-------------------------------------------------------|----------------------------------------------------------------------------------------------------|-----------------------------------|-----------------------------------------|-------------------------------------------|----------------------------------------|------------------------------------------|
| DATE                                                  | CUSTOMER ORDER No.                                                                                                    | TORE THE                          | PAYMENT TERM                            |                                           | DO N                                   | 0                                        |
| 21.385 2010                                           | DESCRIPTION                                                                                                    | QTY                               | UNIT PRICE                              | DISC %                                    | NET PRICE                              | TOTAL AMOUNT PO                          |
| 1996-1920<br>1996-10-0<br>3072-5100-N<br>5021Fk256-29 | Flask Valuestine, plastic stopper, 11.<br>Ppat Mate: 10 ml<br>Dylodie: amber p100, 11.<br>Elforencym: wl glass stopper, 250 ml, 11.<br>26/00. | 1 PCS<br>10 PCS<br>1 PCS<br>5 PCS | 255,591<br>35,051<br>401(150<br>100,455 | 8 H 25 K 25 K 25 K 25 K 25 K 25 K 25 K 25 | 154,318<br>29,319<br>306,137<br>79,091 | 134,318<br>293,316<br>306,137<br>316,455 |
| 5646-500<br>1 (0813)1 1000<br>105 5338                | Files volumenc, planic stapper, 500 ml<br>Selenam Mecure OR 1 kg (Fin)<br>Hengerar 30% H2O (Hertyshol) OR 11.<br>UAD                          |                                   |                                         | 288                                       | 131,581<br>783,046<br>875,580          | 0.753.949<br>760,868<br>0.961,520        |
|                                                       | Buskar, kow term, 100 ml                                                                                                    |                                   | 34,000                                  | 25:05                                     |                                        | 451,000                                  |

3. Selanjutnya, dilakukan pencocokkan terhadap tanggal, nomor *invoice*, dan deskripsi transaksi. Apabila telah ditemukan pasangan antara *invoice* yang terdapat di tabel dengan file hasil scan, buat kolom "Hasil *Scan*", kemudian kolom tersebut diisi dengan nama *file* hasil *scan*.

# Gambar 3.54

Hasil Sinkronisasi Invoice dengan File Hasil Scan

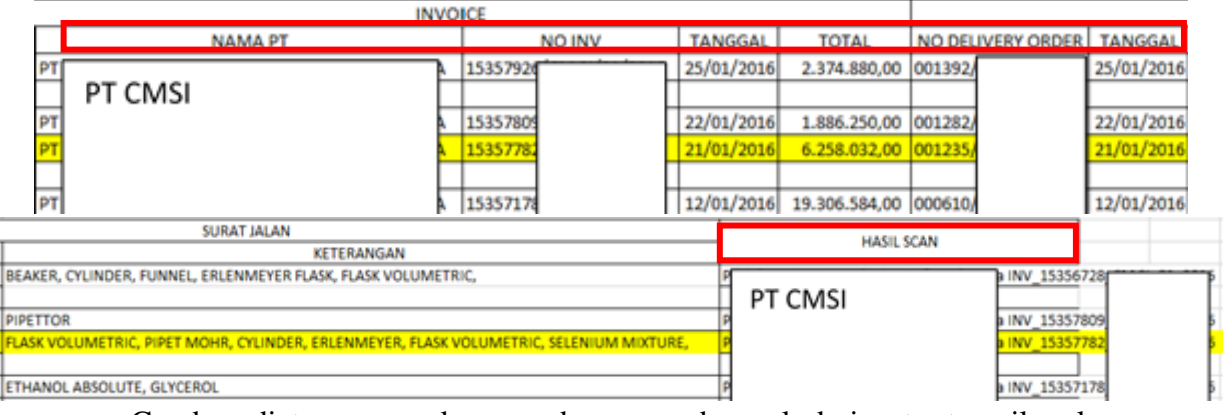

Gambar diatas merupakan gambar yang berasal dari satu tampilan layar (bersambung). Gambar diatas menunjukan *invoice* yang terdapat pada *file* 

daftar *invoice* yang telah dilengkapi dengan keterangan nama *file invoice* yang telah di*scan*.

 Setelah semua *invoice* yang ada dalam tabel terisi dengan keterangan hasil *scan*, *file* kemudian disimpan.

Kegiatan ini dilakukan untuk dokumen *invoice/delivery* order untuk periode Januari-Desember 2016 dengan jumlah sebanyak 150 dokumen, seluruh dokumen telah ditemukan pasangannya (cocok)

## 8. PT AMC

## a. Melakukan Pendataan Dokumen Perusahaan Terkait Pajak

Pekerjaan ini dilakukan untuk dokumen periode 2014-2015, berjumlah sekitar 50 dokumen. Prosedur dalam melakukan kegiatan ini yaitu (Lampiran 26):

 Menerima dokumen klien seperti SPT, bagian laporan keuangan, Surat Setoran Pajak, Bukti Penerimaan Surat, Faktur Pajak, dan bukti transaksi perusahaan, serta surat-surat seperti Pemberitahuan Perubahan Data Perseroan. Pada gambar 3.55 menunjukan dokumen berupa bagian SPT Tahunan PPh Badan PT AMC.

# **Dokumen PT AMC**

| SPT TAHUNAN PAJAK PENGHASILAN WAJ                                                                                                    | B PAJAK BADAN | 2015         |  |  |
|----------------------------------------------------------------------------------------------------|---------------|--------------|--|--|
| PENGHITUNGAN PENGHASILAN NE                                                                                                    | TO FISKAL     |              |  |  |
| Identitas PT AMC                                                                                                    |               |              |  |  |
|                                                                                                    |               | BLEYNH       |  |  |
| 20                                                                                                    |               |              |  |  |
| THE REPORT OF A DECK OF A DECK OF A     |               | FLADA SN AND |  |  |
|                                                                                                    | - [4]         | ALEX SPLSE   |  |  |
|                                                                                                    | - 19          | ALLENGT      |  |  |
| A MORE PERSONAL                                                                                                    | 16            | 271 446 454  |  |  |
| LINE ALLOONA                                                                                                    | W             | 17 144 E.M.  |  |  |
| A THE REAL PROPERTY CAPTORNAL ( 18 - 19 - 19 )                                                                                                    | 14            | A 164 ST     |  |  |
| CONTRACTOR CARECOAR USANA                                                                                                    | V             | 11 MIL 81-   |  |  |
| ANALY MELAN MANYA                                                                                                    | 9             | 124.307      |  |  |
| COLO INTELEM NETTO CARECUNA USANA. (Ne. 11)                                                                                                    | 10            |              |  |  |
| CALLER THE R                                                                                                    | 1             | COLOR!       |  |  |
| NAMES OF A DESCRIPTION OF A DESCRIPTION OF<br>A DESCRIPTION OF A DESCRIPTION OF A DESCRIPTION OF A DESCRIPTION OF A DESCRIPTION OF A DESCRIPTION OF A DESCRIPTION OF A DESCRIPTION OF A DESCRIPTION OF A DESCRIPTION OF A DESCRIPTION OF A DESCRIPTION OF A DESCRIPTION OF A DESCRIPTIONO | 1             |              |  |  |
| THE PERSON AN METO REMERLIAL (IN + 3)                                                                                                    |               | 0            |  |  |
| THE AN TAME OF TRANSPORT OF TRANSPORT                                                                                                    | _ [1]         |              |  |  |
| AND REAL POINTS IN CONTRACTOR AND AND AND AND AND AND AND AND AND AND                                                                                                    |               |              |  |  |
| THE COME SHE AMA, SERVICE, ATAU AND CANA CADAVIDAN                                                                                                    | -             | 1            |  |  |
| THE REAL PROPERTY AND ADDRESS AND ADDRESS ADDRESS ADDRES<br>ADDRESS ADDRESS ADDRE | _ []          |              |  |  |
| A REAL PROPERTY AND A REAL PROPERTY AND A REAL    | -             |              |  |  |
| THE REAL POINT AND AND AND AND AND AND AND AND AND AND                                                                                                    |               |              |  |  |

Sumber: dokumen perusahaan

Gambar diatas menunjukan salah satu dokumen PT AMC yang akan dilakukan pendataan yaitu SPT Tahunan PPh Badan untuk tahun pajak 2015.

2. Menuliskan nama dari setiap dokumen serta tahun dokumen tersebut

# Daftar Dokumen PT AMC

| 1  | DAFTAR DOKUMEN PT AMC                                        |  |  |  |  |  |
|----|--------------------------------------------------------------|--|--|--|--|--|
| 2  | PT Permintaan penjelasan atas data/ keterangan Th Pajak 2015 |  |  |  |  |  |
| 3  | PT AMC, penerimaan pemberitahuan perubahan data perseroan    |  |  |  |  |  |
| 4  | Keterangan sewa dan penjualan                                |  |  |  |  |  |
| 5  | SPT tahunan 2015 PT /ia                                      |  |  |  |  |  |
| 6  | Laporan keuangan & pajak PT. 2015                            |  |  |  |  |  |
| 7  | Profit&Loss PT AMC 2015                                      |  |  |  |  |  |
| 8  | Balance sheet PT AMC /31 Jan 2014                            |  |  |  |  |  |
| 9  | Perhitungan pajak PT AMC 2014                                |  |  |  |  |  |
| 10 | SPT tahunan OP P, 2016)                                      |  |  |  |  |  |
| 11 | SPT tahunan badan PT AMP 2014                                |  |  |  |  |  |
| 12 | SPT tahunan badan PT AMC SIDJP                               |  |  |  |  |  |
| 13 | Laporan keuangan perpajakan PT AMC 2014&2015                 |  |  |  |  |  |
| 14 | SSP PT AMC (PPh ps 25)Jan-Mar 2014                           |  |  |  |  |  |
| 15 | SSP PT AMC (PPh ps 4 ayat 2) April-Nov dan Nov (atas sewa)   |  |  |  |  |  |
| 16 | SPT masa PPN PT AMC Juni-Desember 2014                       |  |  |  |  |  |
| 17 | SDT mach DDN DT AMC (Inn Sont Ney Dec 2015)                  |  |  |  |  |  |

Gambar diatas menunjukan hasil pendataan dokumen PT AMC.

3. Hasil penulisan nama dokumen kemudian di *print* untuk ditempelkan diatas

tempat penyimpanan dokumen tersebut

# Gambar 3.57

## **Print Daftar Dokumen**

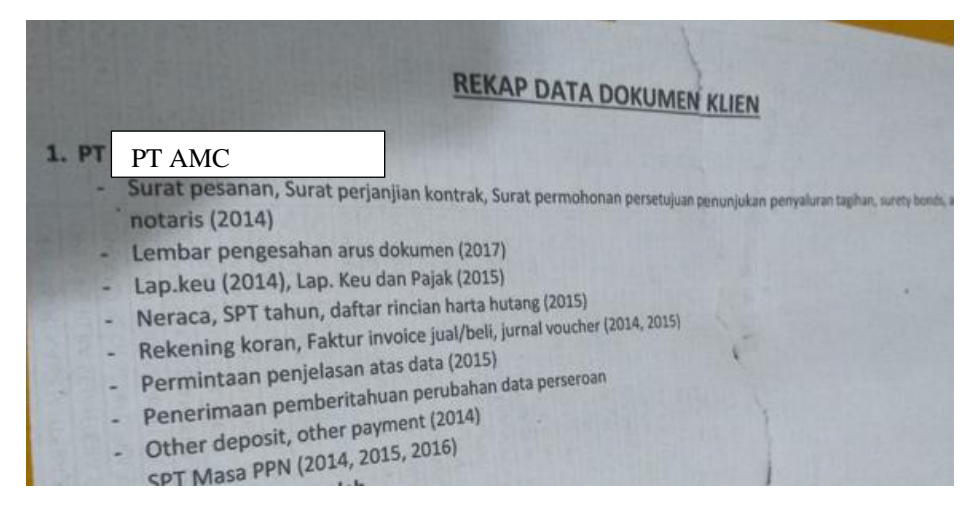

Pekerjaan pendataan dilakukan untuk dokumen periode 2014-2015, berjumlah sekitar 50 dokumen yang terdiri dari dokumen seperti laporan keuangan, SPT, rekening koran, dll.

# 9. Tn M

# 1. Melakukan Rekapitulasi Penyetoran PPh Final Orang Pribadi

Kegiatan ini dilakukan untuk dokumen periode Januari-Oktober 2021. Prosedur dalam melakukan kegiatan ini yaitu (Lampiran 27):

1. Diberikan dokumen penyetoran pajak Tn M

# Gambar 3.58

|                                                                                                    | ERIAN KEUANGAN RL CETAKAN KODE<br>IRAT JENDERAL PAJAK BILLING                                                                                             |
|----------------------------------------------------------------------------------------------------|----------------------------------------------------------------------------------------------------|
| NPWP<br>NAMA<br>ALAMAT                                                                                           | Identitas Tn M                                                                                                    |
| NOP<br>JENIS PAJAK<br>JENIS SETORAN<br>MASA PAJAK<br>TAHUN PAJAK<br>NOMOR KETETAPAN<br>JUMLAH SETOR<br>TERBILANG | <ul> <li>411128</li> <li>420</li> <li>10-10</li> <li>2021</li> <li>Rp. 1.875.000</li> <li>Safu Juta Detapan Ratus Tujuh Puluh Lima Ribu Rupiah</li> </ul> |
| NPWP PENYETOR<br>NAMA PENYETOR<br>RUNAKAN KODE BILLING<br>ID BILLING<br>MASA AKTIF                               | Identitas penyetor                                                                                                    |

Dokumen Penyetoran Pajak Tn M

Sumber: dokumen perusahaan

Gambar diatas merupakan dokumen cetakan kode *billing* yang digunakan untuk aktivitas rekapitulasi penyetoran PPh Final.

2. Melakukan Identifikasi Kode Jenis Pajak dan Kode Jenis Setoran

# Gambar 3.59 Identifikasi Kode Jenis Pajak dan Jenis Setoran

| JENIS PAJAK     | : 411128       |
|-----------------|----------------|
| JENIS SETORAN   | : 420          |
| MASA PAJAK      | : 10-10        |
| TAHUN PAJAK     | : 2021         |
| NOMOR KETETAPAN | : -            |
| JUMLAH SETOR    | : Rp.1.875.000 |
|                 |                |

3. Melakukan Rekapitulasi. Data yang dibutuhkan berupa jenis pajak, jenis setoran, bulan, jumlah yang disetorkan, serta DPP.

# Gambar 3.60

## Hasil Rekapitulasi Pajak Tn M

| Tn M          |             |                           |             |
|---------------|-------------|---------------------------|-------------|
|               | Kode        | Keterangan                |             |
| Jenis Pajak   | 411128      | PPh Final                 |             |
| lenis Setoran | 420         | Setoran PPh 1% (0,5%)UMKM |             |
|               |             |                           |             |
| Bulan         | Bukti Setor | Jumlah Setor              | DPP         |
| Jan           | V           | 1.400.000                 | 280.000.000 |
| Feb           | V           | 1.250.000                 | 250.000.000 |
| Mar           | V           | 1.300.000                 | 260.000.000 |
| Apr           | V           | 1.500.000                 | 300.000.000 |
| May           | V           | 1.875.000                 | 375.000.000 |
| Jun           | V           | 1.125.000                 | 225.000.000 |
| Jul           |             |                           |             |
| Aug           | V           | 1.150.000                 | 230.000.000 |
| Sep           | V           | 1.250.000                 | 250.000.000 |
| Oct           | V           | 1.875.000                 | 375.000.000 |
|               |             |                           |             |

Gambar diatas menunjukan hasil rekapitulasi penyetoran PPh Final OP TnM pada periode Januari-Oktober 2021.

Kegiatan rekapitulasi dimulai dari mengidentifikasi jenis pajak dan jenis setoran, lalu memasukkan bukti penyetoran serta jumlah penyetoran, serta jumlah DPP atas penyetoran yang dilakukan untuk periode Januari-Oktober 2021. Dokumen penyetoran pada periode Juli 2021 tidak ditemukan.

# 3.3.2 Kendala yang Ditemukan

- 1. Pada saat melakukan kegiatan rekapitulasi rekening koran dan kegiatan pencocokkan data *invoice*, faktur pajak, dengan rekening koran, dokumen *hard copy* rekening koran dari *bank* memiliki kualitas cetakan yang buruk hingga sulit untuk terbaca.
- Terdapat beberapa kesalahan dalam melakukan *input voucher number* untuk jurnal atas transaksi. Beberapa *voucher number* yang telah di*input* di periode sebelumnya tidak dibuat secara berurutan.

# 3.3.3 Solusi Atas Kendala yang Ditemukan

 Dalam melakukan rekapitulasi rekening koran, dokumen rekening koran dari bank tidak dicetak, namun utntuk beberapa dokumen rekening koran dapat dilihat langsung dari komputer.
Dalam melakukan *input* jurnal pengeluaran, sebelum melakukan *input* jurnal pengeluaran yang baru harus dilakukan pengecekan hingga ke beberapa periode (bulan sebelumnya). Jika ditemukan kesalahan dalam pembuatan *voucher number*, akan diperbaiki agar sesuai dengan urutan penulisan yang seharusnya